| Seleção de admissão ao ensino médio da província de                                                         | ポルトガル語版                                               |                                                                             |  |  |  |
|----------------------------------------------------------------------------------------------------|-------------------------------------------------------|-----------------------------------------------------------------------------|--|--|--|
| Manual do sistema de inscrição on-line (Para candidatos)                                                    |                                                       |                                                                             |  |  |  |
| *Todos os candidatos, por favor leiam este manual antes de o                                                | perá-lo.                                              |                                                                             |  |  |  |
| (índice)                                                                                                    |                                                       |                                                                             |  |  |  |
| 1 Processo de inscrição on-line · · · · · 1                                                                 | Perguntas e respostas sobre o sistema de i            | inscrição on-line                                                           |  |  |  |
| 2 Preparação antes da inscrição online •••3                                                                 | $\sim$ Como imprimir • • 1 6                          |                                                                             |  |  |  |
| 3 Procedimentos operacionais do sistema de inscrição on-line                                                | 2<br>Caso você não receba um e-mail do sistema de ins | você não receba um e-mail do sistema de inscrição on-line $\cdot{f 1}{f 6}$ |  |  |  |
| Cadastro de usuário • • • • • • • • 3                                                                       | 3                                                     |                                                                             |  |  |  |
| Insira e imprima o formulário de solicitação de admissão,                                                   | Confirmação do procedimento de inscrição • • • 18     |                                                                             |  |  |  |
| imprima o comprovante de pagamento de comprovante<br>de renda ou a tela de informações de pagamento • • • 5 | Como alterar seu pedido de admissão •••19             |                                                                             |  |  |  |
| 3         4         Confirmação de aceitação do pedido de admissão • • • 1 3                                | Como retirar seu pedido de admissão •••               | 2 4                                                                         |  |  |  |
| Impressão de bilhete de exame e documentos de guia de exame • 13                                            |                                                       |                                                                             |  |  |  |
| Processo de mudança da escola de escolha ···14                                                              |                                                       |                                                                             |  |  |  |

#### Para todos os candidatos ao ensino médio da província

 Para alunos do terceiro ano do ensino médio, por favor, concluam os procedimentos de acordo com o "prazo escolar" definido por cada escola do ensino médio. Além disso, se desejar alterar as informações registradas após a inscrição on-line, como no formulário de inscrição, consulte primeiro o professor do ensino médio. (A inscrição não será concluída se você fizer alterações apenas on-line.)

• O período e horário de recepção são definidos para cada procedimento. Depois de decorrido o período/tempo de recepção, você não poderá mais aceitar ou sacar suas taxas de inscrição, depósito ou reembolso. Por favor, cumpra rigorosamente o período e horário de recepção.

• Os documentos guia do exame e o bilhete de exame serão emitidos no prazo especificado abaixo. Pode levar uns dias desde o e-mail de confirmação de

recebimento até a emissão do guia de exame e do bilhete de exame. Como o estado do recebimento poderá verificado pelo método descrito na página 18, conforme "3" "Confirmação do procedimento de inscrição", evite contatar ao ensino médio por telefone, por favor.

### 1 Processo de inscrição on-line

agenda

0Agora aceitando registro de usuário (disponível a qualquer momento)

[Primeira Seleção, Seleção relativa ao ensino fundamental e médio integrados, Seleção especial, Seleção especial de esportes]

①Inserir e imprimir o formulário de solicitação de admissão, imprimir o comprovante de pagamento do comprovante de renda ou imprimir a tela de informações de pagamento: desde 2 de dezembro 9h00 até 15 de janeiro 17h00

②Período de pagamento eletrônico através do sistema de inscrição on-line: desde 2 de dezembro às 9h00 até 15 de janeiro às 17h00

③Enviar dados de histórico escolar, etc. e documentos de inscrição para o ensino médio

(Para alunos do ensino fundamental, os dados do histórico escolar e os documentos de inscrição serão enviados pelo ensino fundamental.)/ Histórico escolar, etc.: desde 16 de janeiro 9h00 até 22 de janeiro 17h00

Documentos de inscrição (excluindo sábados e domingos)

Curso de tempo integral: de 23 a 27 de janeiro (das 9h00 às 16h00, das 9h00 às 15h00 no último dia)

Curso por turnos/Curso por correspondência: de 23 a 27 de janeiro (das 13h00 às 20h00, das 13h00 às 17h00 no último dia)

④ Confirmação de aceitação do pedido de admissão: de 23 a 27 de janeiro (Você receberá um e-mail confirmando o recebimento da sua inscrição do ensino médio para a qual se inscreveu.)

⑤Emissão de bilhete de exame e guia de exame: de 24 a 28 de janeiro

[Segunda Seleção] [Seleção de alunos admitidos em cursos principais]

①Inserir e imprimir o formulário de solicitação de admissão, imprimir o comprovante de pagamento do comprovante de renda ou imprimir a tela de informações de pagamento: desde 5 de fevereiro 9h00 até 20 de fevereiro 17h00

②Período de pagamento para pagamento eletrônico usando o sistema de inscrição on-line: desde 5 de fevereiro 9h00 até 20 de fevereiro 17h00

③Enviar dados de histórico escolar, etc. e documentos de inscrição para o ensino médio

(Para alunos do ensino fundamental, os dados do histórico escolar e os documentos de inscrição serão enviados pelo ensino fundamental.)

/Histórico escolar, etc./ Curso de tempo integral: desde 14 de fevereiro às 9h00 até 26 de fevereiro às 12h00/Curso por turnos: desde 14 de

fevereiro às 9h00 até 25 de fevereiro às 17h00/ Curso por correspondência: Ensino médio Matsusaka: desde 14 de fevereiro às 9h00 até 25 de

fevereiro às 12h00/Ensino médio Hokusei: desde 14 de fevereiro às 9h00 até 25 de fevereiro às 17h00

Documentos de inscrição (excluindo sábados e domingos e feriados)/ Curso de tempo integral: de 21 a 26 de fevereiro (das 9h00 às 16h00, das 9h00 às 12h00 no último dia)/ Curso por turnos: de 21 a 25 de fevereiro (das 13h00 às 20h00, das 13h00 às 17h00 no último dia)/ Curso por correspondência: Ensino médio Matsusaka: de 21 a 25 de fevereiro (das 9h00 às 16h00, das 9h00 às 12h00 no último dia)/ Ensino médio Hokusei de 21 a 25 de fevereiro (das 13h00 às 17h00 no último dia)/ Ensino médio Hokusei de 21 a 25 de fevereiro (das 13h00 às 17h00 no último dia)/ Ensino médio Hokusei de 21 a 25 de fevereiro (das 13h00 às 17h00 no último dia)

(4) Confirmação de aceitação do pedido de admissão: de 14 a 26 de fevereiro (Você receberá um e-mail confirmando o recebimento da inscrição do ensino médio para a qual se inscreveu.)

⑤Emissão de bilhete de exame e guia de exame: de 21 a 27 de fevereiro

### [Alteração da solicitação de Segunada Seleção]

①Inserir e imprimir o formulário de solicitação de admissão, imprimir o comprovante de pagamento do comprovante de renda ou imprimir a tela de informações de pagamento: Curso de tempo integral: desde 27 de fevereiro às 9h00 até 5 de março às 12h00/ Curso por turnos: desde 27 de fevereiro às 9h00 até 4 de março às 17h00/ Curso por correspondência: Ensino médio Matsusaka: desde 27 de fevereiro às 9h00 até 4 de março às 16h00/ Ensino médio Hokusei: desde 27 de fevereiro às 9h00 até 4 de março às 17h00/ ②Período de pagamento para pagamento eletrônico usando o sistema de inscrição on-line/ Curso de tempo integral: desde 27 de fevereiro às 9h00 até 5 de março às 12h00/ Curso por turnos: desde 27 de fevereiro às 9h00 até 4 de março às 17h00/ ③Enviar histórico escolar, etc. e documentos relacionados à alteração de solicitação para o ensino médio. (Para alunos do ensino fundamental, os dados do histórico escolar, etc. e os documentos relacionados à alteração de solicitação serão enviados pela ensino fundamental, etc.)/ Dados do histórico escolar, etc.: Curso de tempo integral: desde 27 de fevereiro às 9h00 até 4 de março às 12h00/ Curso por turnos: desde 26 de março às 12h00/ Curso por turnos: desde 27 de fevereiro às 9h00 até 4 de março às 12h00/ Curso por turnos: desde 27 de fevereiro às 9h00 até 4 de março às 12h00/ Curso por turnos: desde 27 de fevereiro às 9h00 até 4 de março às 12h00/ Curso por turnos: desde 27 de fevereiro às 9h00 até 4 de março às 12h00/ Curso por turnos: desde 27 de fevereiro às 9h00 até 4 de março às 12h00/ Curso por turnos: desde 27 de fevereiro às 9h00 até 4 de março às 17h00/ ③Enviro médio Hokusei: desde 27 de fevereiro às 9h00 até 4 de março às 12h00/ Curso por turnos: desde 27 de fevereiro às 9h00 até 4 de março às 12h00/ Curso por turnos: desde 27 de fevereiro às 9h00 até 4 de março às 12h00/ Curso por turnos: desde 27 de fevereiro às 9h00 até 4 de março às 17h00/ Documentos relacionados à alteração de solicitação: Curso de tempo integral: desde 2 até 5 de março (desde 9h00 às 16h00, des

(4) Confirmação de aceitação do pedido de admissão: de 27 de fevereiro a 5 de março (Você receberá um e-mail confirmando o recebimento da inscrição do ensino fundamental para a qual se inscreveu.)

⑤Emissão de bilhete de exame e guia de exame: de 3 a 6 de março

### [Re-recrutamento seleção]

①Inserir e imprimir o formulário de solicitação de admissão, imprimir o comprovante de pagamento do comprovante de renda ou imprimir a tela de informações de pagamento:/ Curso de tempo integral: desde 17 de março às 16h00 até 19 de março às 12h00/ Curso por turnos: desde 17 de março às 16h00 até 19 de março às 17h00/ Curso por correspondência: desde 17 de março às 16h00 até 31 de março às 12h00/ ②Período de pagamento para pagamento eletrônico usando o sistema de inscrição on-line:/ Curso de tempo integral: desde 17 de março às 16h até 19 de março às 12h/ Curso por turnos: desde 17 de março às 16h até 19 de março às 12h/ Curso por turnos: desde 17 de março às 16h até 19 de março às 12h/ Curso por turnos: desde 17 de março às 16h00 até 19 de março às 12h/ Curso por turnos: desde 17 de março às 16h00 até 19 de março às 12h/ Ourso por turnos: desde 17 de março às 16h00 até 19 de março às 17h00 ③Enviar dados de hitórico escolar, etc. e documentos de inscrição para o ensino médio (Para alunos do ensino fundamental, etc., os dados do hitórico escolar e os documentos de inscrição serão enviados pelo ensino

fundamental.)/ Dados de hitórico escolar, etc.: Curso de tempo integral: desde 17 de março às 16h00 a 19 de março às 12h00/ Curso por turnos: desde 17 de março às 16h00 até 19 de março às 17h00/ Curso por de correspondência: desde 17 de março às 16h00 até 31 de março às 12h00 Documentos de inscrição: Curso de tempo integral dias 18 e 19 de março (dia 18: 9h00-16h00, dia 19: 9h00-12h00)/ Curso por turnos: dias 18 e 19 de março (dia 18: 13h00-20h00, dia 19: 13h00-17h00)/ Curso por correspondência: de 25 a 31 de março (de 9h00 às 16h00, de 9h00 às 12h00 no último dia)/ ④Confirmação de aceitação do pedido de admissão: Curso de tempo integral/Curso por turnos: de 17 a 19 de março/ Curso por correspondência: de 17 a 31 de março (Você receberá um e-mail do Ensino médio para a qual se inscreveu confirmando que sua inscrição foi recebida.)

⑤Emissão de bilhete de exame e documento de guia de exame: Curso de tempo integral/Curso por turnos: de 18 a 19 de março/ Curso

por correspondência: de 25 a 31 de março

[Recrutamento adicional (escola noturna de Curso por turnos)]

①Inserir e imprimir o formulário de solicitação de admissão, imprimir o comprovante de pagamento do comprovante de renda ou imprimir a tela de informações de pagamento: desde 25 de março às 16h00 até 26 de março às 17h00

②Período de pagamento para pagamento eletrônico usando o sistema de inscrição on-line: desde 25 de março às 16h00 até 26 de março às 17h00

③Enviar dados de histórico escolar, etc. e documentos de inscrição para o ensino médio (Para alunos do ensino fundamental etc., os dados do histórico escolar etc. e os documentos de inscrição serão enviados pelo Ensino fundamental etc.)Dados de histórico escolar, etc.: desde 25 de março às 16h00 a 26 de março às 17h00/ Documentos de inscrição: 25 e 26 de março (dia 25: 16h00-20h00, dia 26: 13h00-17h00)
 ④Confirmação de aceitação do pedido de admissão: 25 a 26 de março (Você receberá um e-mail confirmando o recebimento da sua inscrição do ensino médio para a qual se inscreveu.)

⑤Emissão de bilhete de exame e guia de exame: de 25 a 26 de março

#### Processo de inscrição

|--|

# 2 Preparação antes da inscrição online

Prepare um computador, smartphone e endereço de e-mail que possa se conectar à Internet. (Se você já possui um endereço de e-mail, não há necessidade de preparar um novo.) Se você não possui um endereço de e-mail, consulte o método a seguir para obtê-lo.

#### Para endereços do Gmail

① Conecte-se à Internet e pesquise "Criar uma conta Gmail"  $\Rightarrow$  ② Acesse a página "Criar uma conta Gmail - Ajuda do Gmail"  $\Rightarrow$  ③ Clique em "Criar uma conta"  $\Rightarrow$  ④ Informações necessárias na página "Criar uma conta Google" )  $\Rightarrow$  ⑤Clique em "Concordo" com os termos de serviço para obter um endereço de e-mail (o "nome de usuário" registrado com "@gmail.com" anexado).

• Defina suas configurações para permitir o recebimento de e-mails de "pref-mie@apply.e-tumo.jp".

• Se você estiver usando um e-mail fornecido por uma operadora de telefonia móvel, etc., ou se estiver tomando medidas especiais contra e-mails de spam, não poderá receber e-mails que contenham seu ID, senha, etc.

• Verifique as configurações de e-mail anti-spam fornecidas pela sua operadora de celular.

### 3 Procedimentos operacionais do sistema de inscrição on-line

### **1** Cadastro de usuário

(1) Acesse o "Sistema Eletrônico de Solicitação/Notificação da Prefeitura de Mie" usando o método A ou B.

| Α                                                                                  | В                                                                                                    |  |
|------------------------------------------------------------------------------------|----------------------------------------------------------------------------------------------------|--|
| Digite a URL abaixo para acessar o sistema.<br>https://apply.e-tumo.jp/pref-mie-u/ | Digitalize o código QR à direita, Acesse o sister<br>*O código QR é uma marca registrada<br>da Denso Wave Co., Ltd. |  |

(2) Clique em "Registro de Usuário" no canto superior direito da página superior do Sistema Eletrônico de Aplicação/Notifica ção da Prefeitura de Mie.

|                                                                                                    | Em um PC                                 | Para smartphones                             |
|----------------------------------------------------------------------------------------------------|------------------------------------------|----------------------------------------------|
| 三重県 電子申請・届出システム                                                                                                    | ● ログイン 利用者登録                             |                                              |
| 利用者管理                                                                                                    |                                          |                                              |
| 利用者登録説明                                                                                                    | ① Clique em "Cadastro de Usuario"        | メニュー                                         |
| 下記の内容を必ずお読みください。                                                                                                    |                                          | ! i                                          |
| 利用者情報を登録した場合、以後の手続きに際し、利用者としてログインできます。<br>また登録した情報は、それぞれの手続きにおいて利用できるため、入力が簡素化されます。<br>損り返し本サービスをご利用される場合は、利用者情報の登録をお勧めします。               |                                          | Clique nesta marca no canto superior direito |
| <利用規約><br>二曲世級子由他, 100%2,75,利用規約                                                                                                    |                                          | da tela e o botão<br>"Cadastro de Usuário"   |
| 1 目的<br>この脱却は、三重原総子申請・届出システム(高稿能版:e-TUMO APPLY)(以下「本システム」といいます。)を利用して、三重原に対<br>し、インターネットを通じて申請・届出及び境座・イベント申込み等を行う場合の手続きについて必要な事項を定めるものです。 |                                          | aparecerá.                                   |
| 2 Verifique o conteúdo e clique em "Concordo"                                                                                             | (1) A tela mudará para a tela "Termos de | Uso".                                        |
| 版<br>なします。<br>3 利用剤D・/パスワード等の設計・2                                                                                                    | ② Leia "Termos de Uso" e clique no botã  | o "Concordo" .                               |

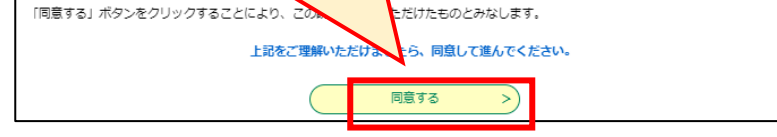

Depois de concordar com os termos de uso, a página de registro do

(3) Cadastre seu endereço de e-mail para registro de usuário.

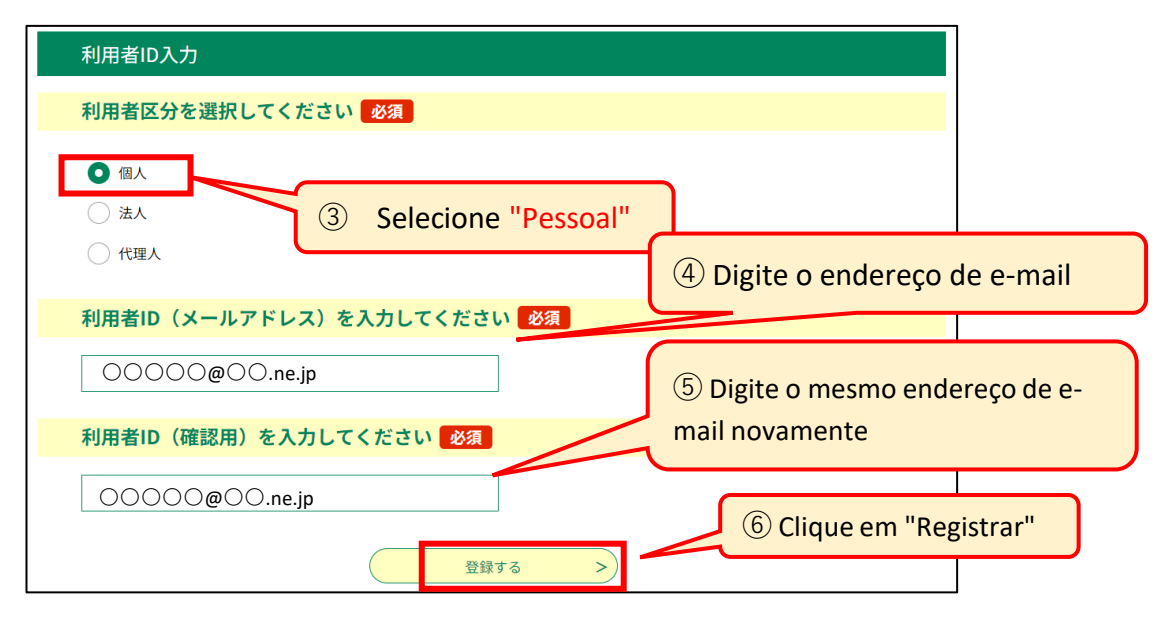

\*Se você tem um irmão ou irmã mais velho e deseja usar o mesmo endereço de e-mail do seu registro de usuário anterior, você precisará alterar as informações do usuário, como o nome, portanto, após fazer login, clique em "Informações do usuário" no canto superior direito da tela e altere as informações do usuário. (4) Um e-mail será enviado para o seu endereço de e-mail cadastrado. Acesse a URL escrita no e-mail que você recebeu.

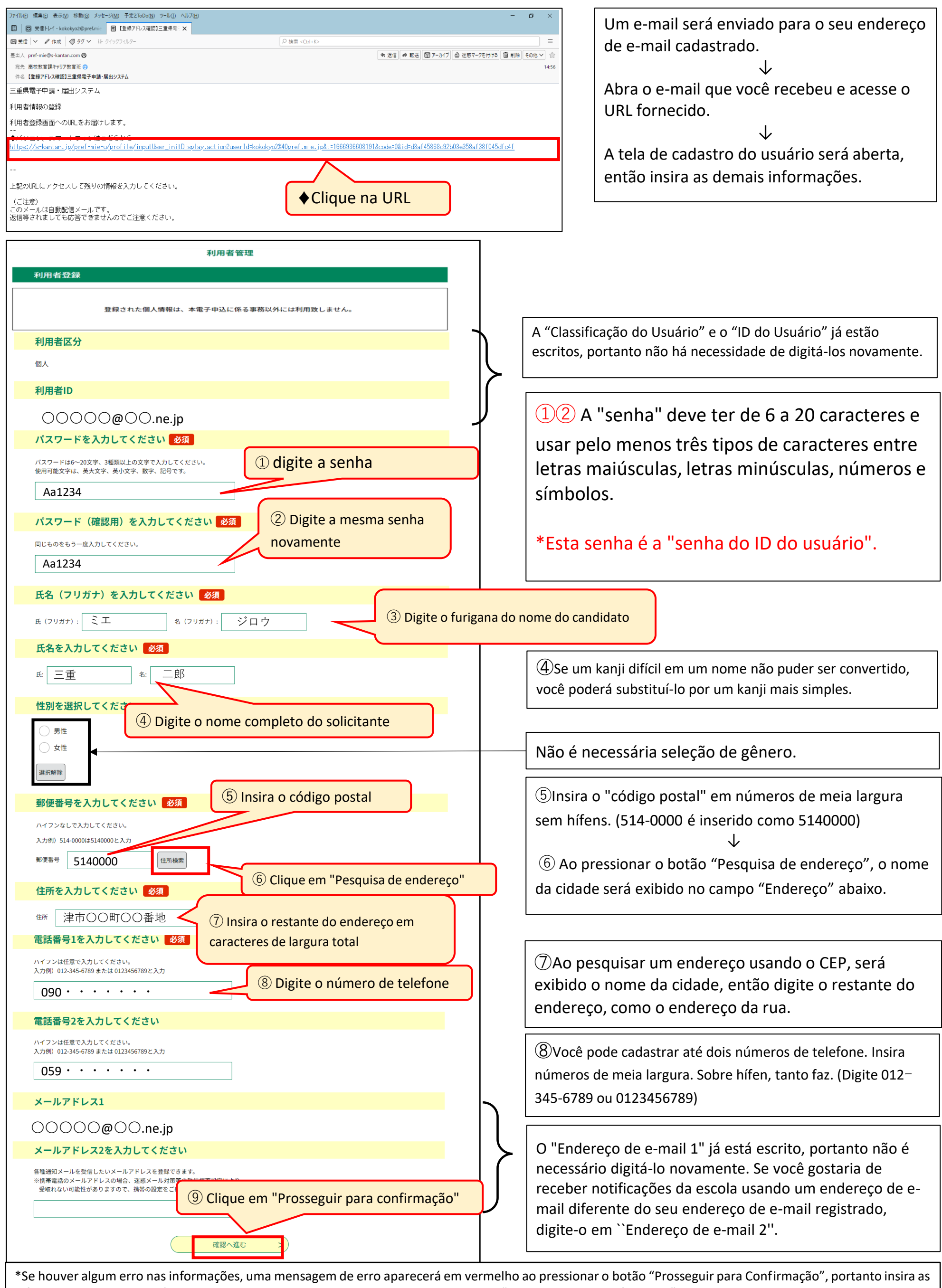

informações corretas nas áreas indicadas e em seguida pressione novamente o botão "Prosseguir para Confirmação".

<Exemplo de exibição de erro> " 🗛 O nNúmero de telefone é um campo obrigatório."

\* Verifique as informações inseridas na tela "Confirmação de Cadastro do Usuário" e, se não houver erros, pressione o botão "Cadastre-se".

\*Caso queira alterar as informações inseridas após visualizar a tela "Confirmação de Cadastro do Usuário", pressione o botão "Retornar à digitação" para fazer as correções.

### 2 Insira e imprima o formulário de solicitação de admissão, imprima o comprovante de pagamento do

comprovante de renda ou a tela de informações de pagamento

(1) Faça login como usuário.

| 三重県 電子申請・届出シス                                                                                                    | 、テム ● ログイン 利用者登録                                        | 1 Clique e               | m "Login"                       |                |
|----------------------------------------------------------------------------------------------------|---------------------------------------------------------|--------------------------|---------------------------------|----------------|
| 利用者管理                                                                                                    |                                                         | ]                        |                                 |                |
| 利用者ログイン                                                                                                    |                                                         |                          |                                 |                |
| 既に利用者登録がお済みの方<br>利用者IDを入力してください<br>kishimotonoe@bs.nttdata-kansai.co.jp<br>利用者登録時に使用したメールアドレス、<br>また 〇〇〇〇〇@〇〇.ne.jp | ② Digite seu ID de usuári<br>de e-mail registrado na p  | io (endereço<br>ágina 3) |                                 |                |
| パスワードを入力してください<br>                                                                                                  | ③ Digite a senha (senha d<br>usuário registrada na pági | lo ID do<br>na 4)        | Se você esqueceu a senha do seu | ID de usuário, |
| ×-ル ④ Clique em "Login" ×-ルアドレスを                                                                                    | 変更ください。<br><u>パスワードを忘れた場合はこちら</u>                       | 4                        | para redefinir sua senha.       |                |

(2) Na "Lista de procedimentos", selecione "[OO Seleção] Sistema de inscrição na Web para seleção de admissão no ensino médio da província de Mie 2025 (formulário de solicitação de admissão)"

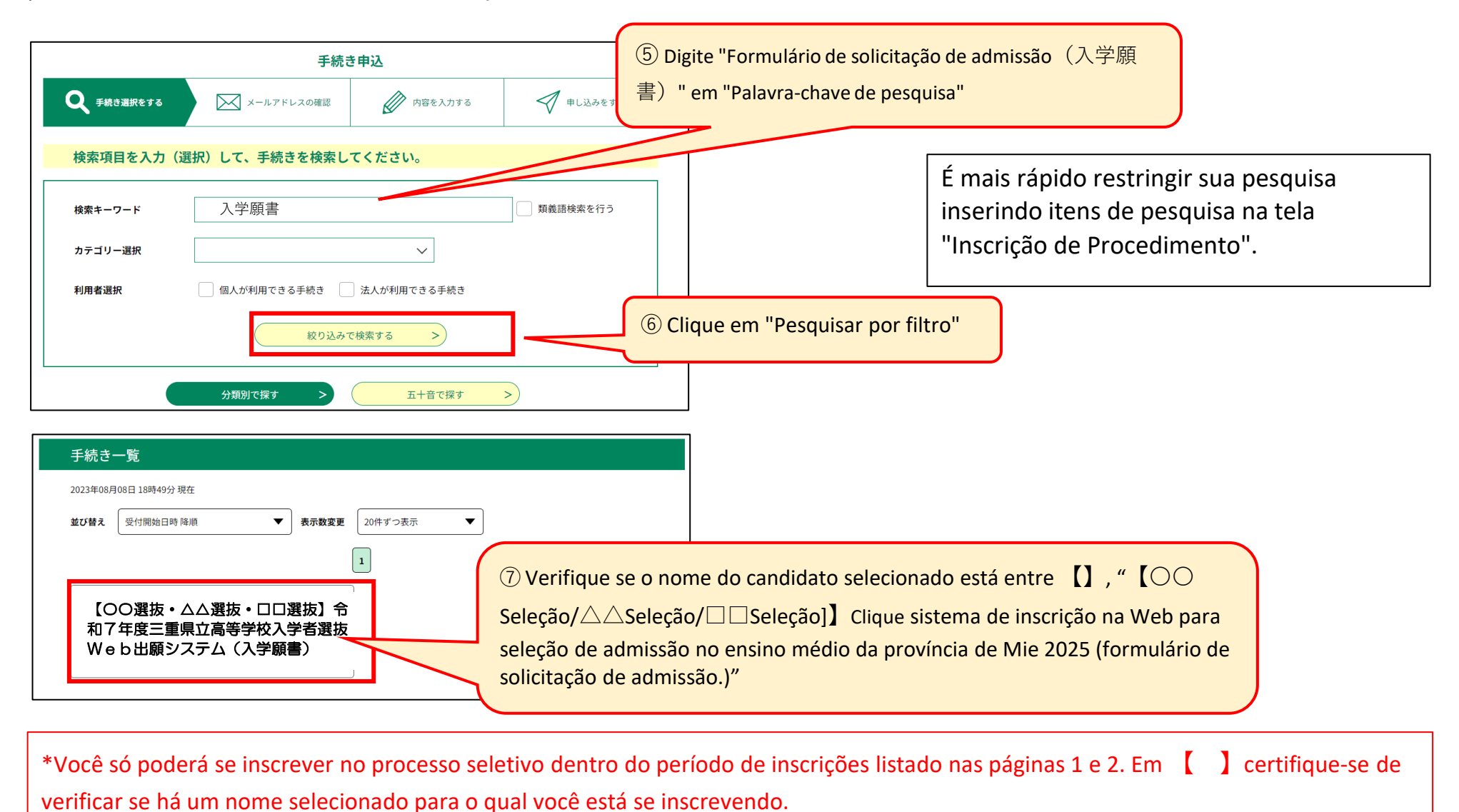

(3) Digite as informações de solicitação no "Formulário de solicitação de admissão", por favor.

8 Verifique o nome do procedimento

選択中の手続き名:【〇〇選抜・△△選抜・□□選抜】令和7年度三重県立高等学校 入学者選抜Web出願システム(入学願書)

申込

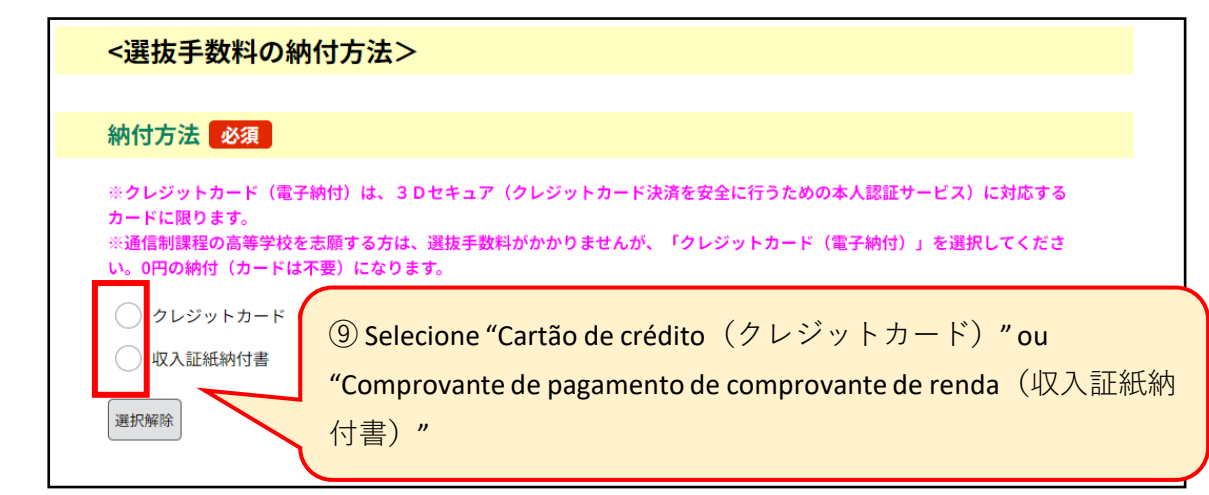

\*Os cartões de crédito que podem ser usados para pagamento eletrônico são Visa, Mastercard, JCB, American Express e Diners Club. Além disso, apenas são necessários cartões que suportem 3D Secure (um serviço de autenticação de identidade para pagamentos seguros com cartão de crédito).

\*As taxas de pagamento com cartão de crédito serão suportadas pela prefeitura.

\*Se você estiver se inscrevendo em um curso por correspondência em uma escola de ensino médio, não há taxa de seleção, mas selecione "Cartão de crédito (pagamento eletrônico)". O pagamento será feito a 0 ienes (não é necessário cartão de

| <選抜名>                                                                                                    |                                                                                                 |
|----------------------------------------------------------------------------------------------------|-------------------------------------------------------------------------------------------------|
| 選抜名必須                                                                                                    |                                                                                                 |
| 「選択してください」の欄をクリックして、選抜名を選んでください。もし                                                                       |                                                                                                 |
| kinitaties Não entre                                                                                     |                                                                                                 |
| (全検索を行う場合は、条件を空にしてください。)     (の) Calaciana (() Lange da calaciana () () () () () () () () () () () () () |                                                                                                 |
| 前期選抜 U Selecione "Nome da seleçao"                                                                       |                                                                                                 |
| 選抜コード                                                                                                    | $\mathbf{r}$                                                                                    |
| 1                                                                                                    | Duanda vasê calaciana "Nama da calacião" a                                                      |
| 選抜名                                                                                                    | "Código da seleção" e o "Nome da seleção" serão                                                 |
| 前期選抜                                                                                                    | inseridos automaticamente.                                                                      |
| << <p>&lt;志願校・課程&gt;</p>                                                                                 |                                                                                                 |
| 課程 必須 選択肢の結果によって入力条件が変わります                                                                               |                                                                                                 |
| 志願する課程を選んでください。                                                                                          |                                                                                                 |
| 選択してください 11 Selecione o "curso" ao qual deseja se inscrev                                                | rer                                                                                             |
| 志願する高等学校 必須 選択肢の結果によって入力条件が変わります                                                                         |                                                                                                 |
| 三重県立〇〇高等学校 バタンをクリックしてください。もしくは、その下の「選択してください」の欄をクリック                                                     |                                                                                                 |
| して、志願する高校を選ぶこともできます。<br>12 Digite o nome do ensino médio e                                               | 12 Você pode restringir os candidatos inserindo                                                 |
|                                                                                                    | apenas a primeira letra da pesquisa.                                                            |
|                                                                                                    | exemplo:「松」→松阪、松阪工業、松阪商業                                                                        |
|                                                                                                    |                                                                                                 |
| 学校コード<br><sup>①</sup> Selecione "Ensino Médio para Candidatar-se"                                        | (13) Ao selecionar a "ensino médio" para a qual você                                            |
|                                                                                                    | está se inscrevendo", o "código da escola" e o "nomo da oscola" sorão inscridos automaticamento |
| 学校名                                                                                                    |                                                                                                 |
|                                                                                                    | )                                                                                               |
|                                                                                                    | Se você estiver se inscrevendo em Kuwana Kogyo,                                                 |
| 「選択してください」の欄をクリックして、第1志望の字科・コース名を選んでください。もしくは、殺り込み検索から字科・コ<br>ース名を選ぶこともできます。<br>                         | Yokkaichi Nishi, Yokkaichi Nogei, Hisai Norin, Iga                                              |
| 校り込み検索     Não digite.     Não digite.                                                                   | Sobre como inserir sua primeira e segunda opção                                                 |
| (全検索を行う場合は、条件を空にしてください。)                                                                                 | para o departamento/curso ao qual você está se                                                  |
| 音通科 (10010000)                                                                                           | inscrevendo".                                                                                   |
| 学科・コースコード (14) Selecione o nome do                                                                       |                                                                                                 |
| departamento/curso de "primeira                                                                          |                                                                                                 |
| 学科・コース名                                                                                                  | Quando você seleciona o nome do                                                                 |
| 普通科 (10010000)                                                                                           | departamento/curso de "primeira opção", o                                                       |
| 第2志望 必須 選択肢の結果によって入力条件が変わります                                                                             | do departamento/curso" serão inseridos                                                          |
| 「選択してください」の欄をクリックしてください。、桑名工業高校へ志願する場合は、第2志望の学科・コースを選んでくだ<br>さい。それ以外の高校へ志願する場合は、「なし」を選んでください。            | automaticamente.                                                                                |
|                                                                                                    |                                                                                                 |
| (全検索を行う場合は、条件を空にしてください。)                                                                                 | (5)Quando você seleciona o nome do                                                              |
| 15 Selecione "Nenhum" se você não for                                                                    | departamento/curso de "segunda escolha", o                                                      |
| 学科・コースコード<br>学科・コースコード<br>(excluindo Kuwana Kogyo) ou não tiver                                          | do departamento/curso" serão inseridos                                                          |
| uma segunda opção. Caso tenha segunda                                                                    | automaticamente.                                                                                |
| の pção na segunda seleção , etc., selecione o nome do                                                    |                                                                                                 |
| au departamento/curso.                                                                                   | 16 "Furigana", 17 "Nome do solicitante", 19                                                     |
|                                                                                                    | "CEP", 🕲 "Endereço atual", 💷 "Número de                                                         |
|                                                                                                    | telefone de contato", 2 "Endereço de e-                                                         |
| フリガナ 必須<br>16 Verifique a furigana do solicitante                                                        | mail" são preenchidos automaticamente ao                                                        |
| 志願者の「フリガナ」を全角カタカナで入力してください。<br>(largura total) que será refletida                                        | se registrar como usuário. Verifique e                                                          |
| 氏 ミエ 名 タロウ automaticamente.                                                                              | adicione/revise se necessário.                                                                  |
| 志願者名必須                                                                                                   |                                                                                                 |
| 志願者名を入力してください。<br>① Verifique o nome do candidato                                                        | (17)Se um kanii difícil não nuder ser convortido vocô                                           |
| ※難しい漢字が変換できない場合は、簡単な漢字で代用してもかまいません。<br>氏: 二重 タ: +in                                                      | poderá substituí-lo por um kanji mais simples.                                                  |
|                                                                                                    |                                                                                                 |

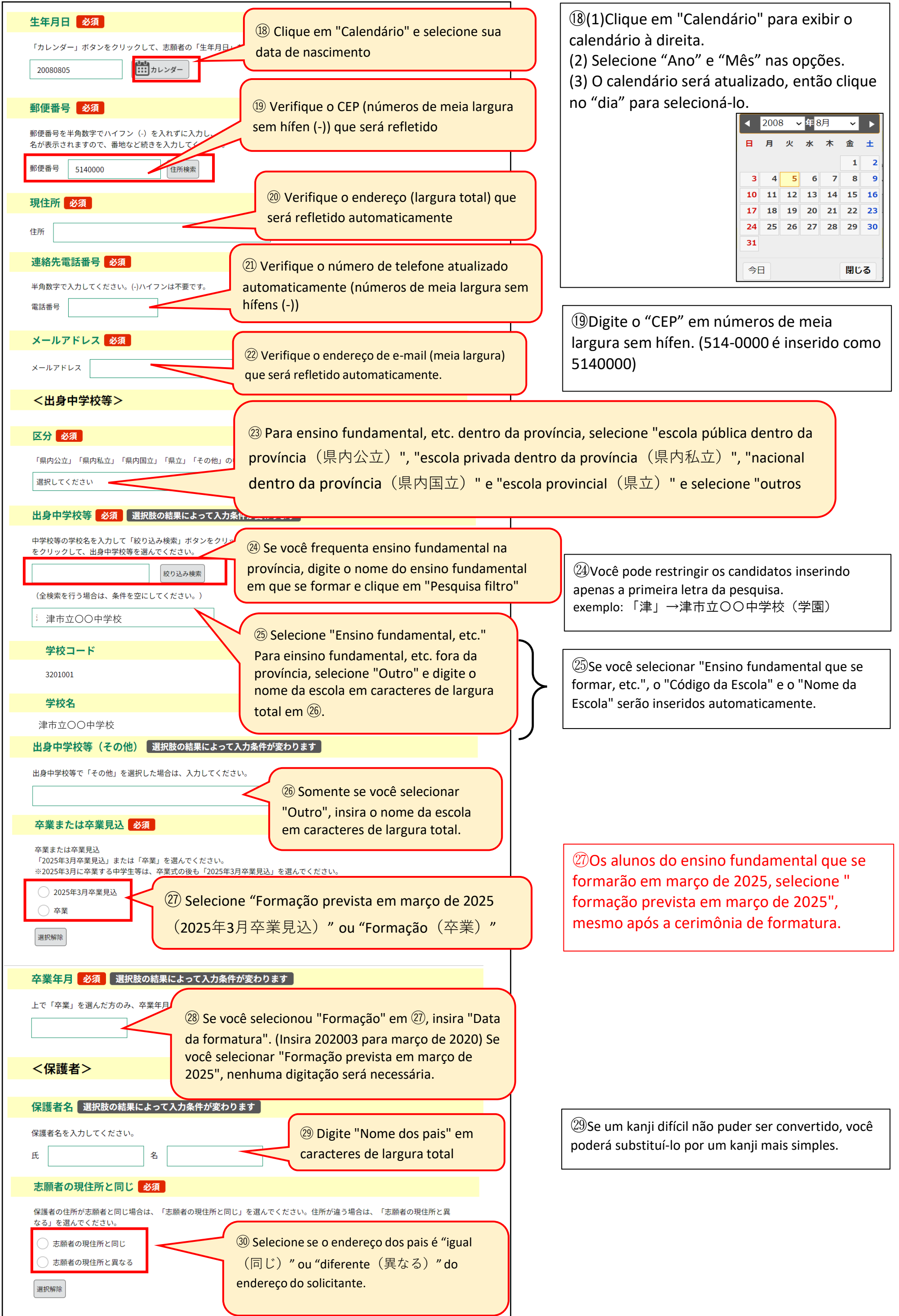

| 現住所 必須 選択肢の結果によって入力条件が<br>志願者の現住所と同じ場合は、入力不要です。                                                                                                    | <ul> <li>③1) Se você selecionou que o endereço<br/>dos pais é diferente do endereço do<br/>solicitante em ③0, insira o endereço<br/>em caracteres de largura total.</li> </ul>                                                                                                    | Se vocé<br>Gakuer<br>ciência<br>educaç                                                                                                    |
|----------------------------------------------------------------------------------------------------|----------------------------------------------------------------------------------------------------|----------------------------------------------------------------------------------------------------|
|                                                                                                    |                                                                                                    | estiver                                                                                                    |
| <mark>備考(選択) 必須</mark> 選択肢の結果によって入た                                                                                                    | カ条件が変わります                                                                                                    |                                                                                                    |
| いなべ総合学園高校、四日市四郷高校(普通科・スポーツ種<br>願者用マニュアルを確認のうえ、指定の内容を選択してくた                                                                                                    | 科学コース)、稲生高校(体育科)、久居高校に出願する場合は、志<br>ださい。                                                                                                    | "※2 Q                                                                                                    |
| 選択してください 🗸                                                                                                    |                                                                                                    | observ                                                                                                    |
| <mark>備考 (入力)</mark> 選択肢の結果によって入力条件が3                                                                                                    | 変わります                                                                                                    |                                                                                                    |
| 白子高校(普通科・文化教養(吹奏楽)コース)に出願する<br>ください。                                                                                                    | 場合は、志願者用マニュアルを確認のうえ、指定の内容を入力して                                                                                                    |                                                                                                    |
|                                                                                                    |                                                                                                    | Se vo                                                                                                    |
|                                                                                                    |                                                                                                    | (Curse                                                                                                    |
|                                                                                                    |                                                                                                    | l instru                                                                                                    |
|                                                                                                    |                                                                                                    | consu                                                                                                    |
|                                                                                                    |                                                                                                    | preer                                                                                                    |
|                                                                                                    | 入力文字数: 0/ 500                                                                                                    | Caso                                                                                                    |
| <入学確約><br>入学確約 <u>必須</u>                                                                                                    | 入力文字数: 0/ 500                                                                                                    | Caso<br>seleça<br>funda<br>espec                                                                                                    |
| <入学確約><br>入学確約 必須<br>以下の内容を確認し、「確約します」の□をクリックしてく                                                                                                    | 入力文字数: 0/500                                                                                                    | Caso<br>seleçã<br>funda<br>espec<br>espor                                                                                                    |
| <入学確約><br>入学確約 必須<br>以下の内容を確認し、「確約します」の□をクリックしてく<br>(前期選抜・連携型中高一貫教育に係る                                                                                                    | 入力文字数:0/500<br>ください。<br>5選抜・特別選抜・スポーツ特別枠選抜)                                                                                                    | Caso<br>seleçã<br>funda<br>espec<br>espor<br>comp<br>seleçã                                                                                                    |
| < 入学確約<br>み学確約<br>必須<br>以下の内容を確認し、「確約します」の□をクリックしてく<br>(前期選抜・連携型中高一貫教育に係る<br>貴校の合格者として内定した場合は<br>(フポーい/#5回しか選集)                                                                                                    | 入力文字数:0/500 ください。 5選抜・特別選抜・スポーツ特別枠選抜) よ、相違なく入学することを確約します。                                                                                                    | Caso<br>seleçã<br>funda<br>espor<br>comp<br>seleçã<br>comp                                                                                                    |
| <入学確約 必須<br>入学確約 必須<br>以下の内容を確認し、「確約します」の□をクリックしてく<br>(前期選抜・連携型中高一貫教育に係る<br>貴校の合格者として内定した場合は<br>(スポーツ特別枠選抜)<br>スポーツ特別枠選抜において内定し                                                                                                    | 入力文字数:0/500 ください。 5選抜・特別選抜・スポーツ特別枠選抜) よ、相違なく入学することを確約します。 した場合は、志願した競技の部活動に相違なく                                                                                                    | Caso<br>seleçã<br>funda<br>espor<br>comp<br>seleçã<br>comp<br>moda                                                                                              |
| <入学確約 必須<br>入学確約 必須<br>以下の内容を確認し、「確約します」の□をクリックしてく<br>(前期選抜・連携型中高一貫教育に係る<br>貴校の合格者として内定した場合は<br>(スポーツ特別枠選抜)<br>スポーツ特別枠選抜において内定し<br>入部することを確約します。                                                                                                    | スカ文字数:0/500<br><ださい。<br>ら選抜・特別選抜・スポーツ特別枠選抜)<br>な、相違なく入学することを確約します。<br>した場合は、志願した競技の部活動に相違なく                                                                                                    | Caso<br>seleçã<br>funda<br>espor<br>comp<br>seleçã<br>comp<br>moda<br>exibid                                                                                    |
| < <p>&lt;入学確約 必須</p> 以下の内容を確認し、「確約します」の□をクリックしてく (前期選抜・連携型中高一貫教育に係る<br>貴校の合格者として内定した場合は (スポーツ特別枠選抜) スポーツ特別枠選抜において内定し 入部することを確約します。 ③ Worifigure                                                                                                    | A力文字数: 0/500       Kださい。       S選抜・特別選抜・スポーツ特別枠選抜)       よ、相違なく入学することを確約します。       した場合は、志願した競技の部活動に相違なく                                                                                                    | Caso<br>seleça<br>funda<br>espor<br>comp<br>seleça<br>comp<br>moda<br>exibid<br>seleça<br>médi                                                                  |
| < <p>&lt;入学確約 必須</p> 以下の内容を確認し、「確約します」の Beクリックしてく (前期選抜・連携型中高一貫教育に係る<br>貴校の合格者として内定した場合は (スポーツ特別枠選抜) スポーツ特別枠選抜において内定しん場合は 入部することを確約します。 確約します ③2 Verifique                                                                                                    | 、<br>ださい。<br>S選抜・特別選抜・スポーツ特別枠選抜)<br>な、相違なく入学することを確約します。<br>した場合は、志願した競技の部活動に相違なく<br>e o conteúdo e marque a caixa                                                                                                    | Caso<br>seleçã<br>funda<br>espec<br>espor<br>comp<br>seleçã<br>comp<br>moda<br>exibid<br>seleçã<br>média                                                        |
| < <p> &lt; 、 く 入学確約 </p> ※ 、 ジアの内容を確認し、「確約します」の   、 い 、 、 、 、 、 、 、 、 、 、 、 、 、 、 、 、 、                                                                                                    | X力文字数: 0/500<br>Kださい。<br>多選抜・特別選抜・スポーツ特別枠選抜)<br>よ、相違なく入学することを確約します。<br>した場合は、志願した競技の部活動に相違なく<br>e o conteúdo e marque a caixa                                                                                                    | Caso<br>seleçã<br>funda<br>espec<br>espor<br>comp<br>seleçã<br>comp<br>moda<br>exibid<br>seleçã<br>média                                                        |
| <                                                                                                    | Xfx字数: 0/ 500<br>Xft<br>Xt<br>Xt<br>S選抜・特別選抜・スポーツ特別枠選抜)<br>な、相違なく入学することを確約します。<br>した場合は、志願した競技の部活動に相違なく<br>e o conteúdo e marque a caixa                                                                                                    | Caso<br>seleça<br>funda<br>espec<br>espor<br>comp<br>seleça<br>comp<br>moda<br>exibid<br>seleça<br>média<br>espec                                               |
| <              入学確約 必須            以下の内容を確認し、「確約します」の□をクリックしてく           (前期選抜・連携型中高一貫教育に係る         貴校の合格者として内定した場合は           (スポーツ特別枠選抜)         スポーツ特別枠選抜において内定し         入部することを確約します。           ③② Verifique           (新付情報>                                                                                                    | スカ文字数:0/500 ください。 5選抜・特別選抜・スポーツ特別枠選抜) は、相違なく入学することを確約します。 した場合は、志願した競技の部活動に相違なく e o conteúdo e marque a caixa Em re                                                                                                    | Caso<br>seleça<br>funda<br>espec<br>espor<br>comp<br>seleça<br>comp<br>moda<br>exibid<br>seleça<br>média<br>espec                                               |
| <           く入学確約 <ul> <li></li></ul>                                                                                                    | スカ文字数:0/500         ください。         多選抜・特別選抜・スポーツ特別枠選抜)         よ、相違なく入学することを確約します。         した場合は、志願した競技の部活動に相違なく         この conteúdo e marque a caixa         す。納付額を確認してください。         町能な期間が表示されますが、マニュアルに記載の「We b出願シス                                                                                                    | Caso<br>seleça<br>funda<br>espor<br>comp<br>seleça<br>comp<br>moda<br>exibid<br>seleça<br>média<br>espec                                                        |
| <<br>く入学確約><br>入学確約 必須<br>以下の内容を確認し、「確約します」の□をクリックしてく<br>(前期選抜・連携型中高一貫教育に係る         貴校の合格者として内定した場合は         (スポーツ特別枠選抜)         スポーツ特別枠選抜         スポーツ特別枠選抜において内定し         入部することを確約します。         ④ 確約します         ④ 20<br>④ 確約します         ④ 20<br>② Verifique<br>本師する課程の入学選抜手数料の電子納付額が表示されます         ※納付情報の画面で、「支払可能期限」はシステム上支払び<br>よんこよる電子納付の場合の納付期間」の期間         ※収入証紙納付書で納付する場合は、志願する         ③ 0         ③ 0         ③ 0                                                                                                    | スカ文字数:0/500         ください。         5.選抜・特別選抜・スポーツ特別枠選抜)         よ、相違なく入学することを確約します。         した場合は、志願した競技の部活動に相違なく         ウ conteúdo e marque a caixa         す、納付額を確認してください。         可能な期限が表示されますが、マニュアルに記載の「We b出酬シス         Yalor do pagamento eletrônico será refletido                                                                       | Caso<br>seleçã<br>funda<br>espec<br>espor<br>comp<br>seleçã<br>comp<br>moda<br>exibid<br>seleçã<br>média<br>espec                                               |
| く入学確約         ろ須           以下の内容を確認し、「確約します」の□をクリックしてく         (前期選抜・連携型中高一貫教育に係る         貴校の合格者として内定した場合は         (スポーツ特別枠選抜)         スポーツ特別枠選抜において内定し         入部することを確約します。         ④         (ネッツ特別枠選抜において内定し         入部することを確約します。         ④         (② Verifique           (③ Verifique              金額します         ④         (③ Verifique              金額します         (③ Verifique                金額します         (③ Verifique                電約します         (③ Verifique             金額します         (③ Verifique                電約します         (③ Verifique                電約します         (○ 文納付情報)         (○ 文)         (○ 文)         (○ 文)         (○ ○ ス)         (○ ○ ス)         (○ ○ ○ ス)         (○ ○ ○ (○ ○ ○ (○ ○ ○ ○ ○ ○ ○ ○                            | スカ文字数:0/500 ください。 S選抜・特別選抜・スポーツ特別枠選抜) は、相違なく入学することを確約します。 した場合は、志願した競技の部活動に相違なく との conteúdo e marque a caixa e o conteúdo e marque a caixa e o conteúdo e marque a caixa s. 納付額を確認してください。 可能な問題が表示されますが、マニュアルに記載の「We b出願シス Valor do pagamento eletrônico será refletido maticamente, portanto verifique-o.                                       | Caso<br>seleçã<br>funda<br>espec<br>espor<br>comp<br>seleçã<br>comp<br>moda<br>exibid<br>seleçã<br>média<br>espec<br>elação ao<br>maticame<br>so")              |
| く入学確約>           入学確約 必須           以下の內容を確認し、「確約します」の□をクリックしてく         (前期選抜・連携型中高一貫教育に係る         貴校の合格者として内定した場合は         (スポーツ特別枠選抜)         スポーツ特別枠選抜         スポーツ特別枠選抜において内定し         入部することを確約します。         ①         (加することを確約します。         ①         (建築していためには、         (加することを確約します。         ①         (型) Verifique           (都的します         ①         (犯することを確約します。         ①         (犯することを確約します。         ①         (型) Verifique         (③) Verifique           (加付情報の画面で、「支払可能期限」はシステム上支払び           (課程:納付額)         (③) Q         (課程:納付額)         (④)           (課程:納付額)         (④)            (課程:納付額)         (④)           (課程:納付額)         (④)            (二、1000000000000000000000000000000000000                                                                                                    | スカ文字数: 0/500 ください。 5選抜・特別選抜・スポーツ特別枠選抜) よ、相違なく入学することを確約します。 した場合は、志願した競技の部活動に相違なく e o conteúdo e marque a caixa e o conteúdo e marque a caixa e o conteúdo e marque a caixa s. 納付額を確認してください。 可能な期間が表示されますが、マニュアルに記載の「We b出類シス Fundamente, portanto verifique-o. Contacto a conteúdo e detrônico será refletido maticamente, portanto verifique-o. | Caso<br>seleçã<br>funda<br>espec<br>espor<br>comp<br>seleçã<br>comp<br>moda<br>exibid<br>seleçã<br>média<br>espec<br>elação ao<br>maticame<br>so")<br>rma de pa |
| く入学確約>           入学確約 必須           以下の内容を確認し、「確約します」の□をクリックしてく         (前期選抜・連携型中高一貫教育に係る         貴校の合格者として内定した場合は         (スポーツ特別枠選抜)         スポーツ特別枠選抜)         スポーツ特別枠選抜において内定し         入部することを確約します。         ④         ④         (2) Verifique           (本約します         ④         (2) Verifique           (本約付情報>              電約します         (2) Verifique              (本約します)              (本約します         (2) Verifique             (本約します         (2) Verifique             (本約します         (2) Verifique             (本約します         (2) Verifique             (本約します         (2) Verifique             (本約します         (2) Verifique             (本約します         (2) Verifique             (本約します         (2) Verifique             (本約します         (2) Verifique             (本約します         (2) Verifique             (本約します         (2) Verifique             (本約します         (2) Verifique             (本約します         (2) Verifique             (本約します         (2) Verifique             (本)             (3) O             (3) U             (4) (4) (4) (4) (4) (4) (4) (4) | スカ文字弦: 0/500<br>なださい。<br>ち選抜・特別選抜・スポーツ特別枠選抜)<br>は、相違なく入学することを確約します。<br>こた場合は、志願した競技の部活動に相違なく<br>e o conteúdo e marque a caixa<br>す、納付額を確認してください。<br>可能な問題が表示されますが、マニュアルに記載の「Web出願シス<br>valor do pagamento eletrônico será refletido<br>maticamente, portanto verifique-o.<br>③ Clique em "Prosseguir                                             | Caso<br>seleç<br>funda<br>espor<br>comp<br>seleç<br>comp<br>moda<br>exibid<br>seleç<br>média<br>espec<br>elação ao<br>maticame<br>so")<br>rma de pa             |

e você estiver se inscrevendo em Inabe Sogo Gakuen, Yokkaichi Yogo (curso regular/curso de iências do esporte), Ino (departamento de educação física), Hisai na primeira seleção, ou se estiver se inscrevendo no curso por orrespondência de Hokusei como sua segunda opção na segunda seleção, consulte a página 12. ※2 Quanto ao preenchimento da coluna de observações".

Se você estiver se inscrevendo no Shiroko Curso regular/Educação Cultural (música de nstrumentos de sopro)) na primeira seleção, consulte a página 12 "※2 Sobre o preenchimento na coluna da observação".

Caso você esteja se candidatando à primeira seleção, à seleção relativa ao ensino fundamental e médio integrados, à seleção especial ou à seleção especial de cotas esportivas, será necessário assumir o compromisso de matrícula. Além disso, para a seleção esportiva especial, é necessário o compromisso de adesão à atividade clubística da modalidade esportiva a que se candidata. (São exibidas somente os casos de primeira seleção, seleções relacionadas ao ensino fundamental e médio integrados, seleções especiais e seleções especiais de cotas esportivas .)

im relação ao valor do pagamento eletrônico (será refletido automaticamente na P.5 "Forma de pagamento" e P.6 Curso")

[Forma de pagamento/curso]

· Comprovante de pagamento de comprovante de

renda/Curso de tempo integral, Curso por turnos: 0 ienes

 Pagamento eletrônico/Curso de tempo integral: 2.200 enes

Pagamento eletrônico/Curso por turnos: 950 ienes

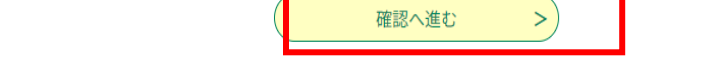

(4) Verifique as informações de inscrição no "Formulário de solicitação de admissão" e inscreva-se.

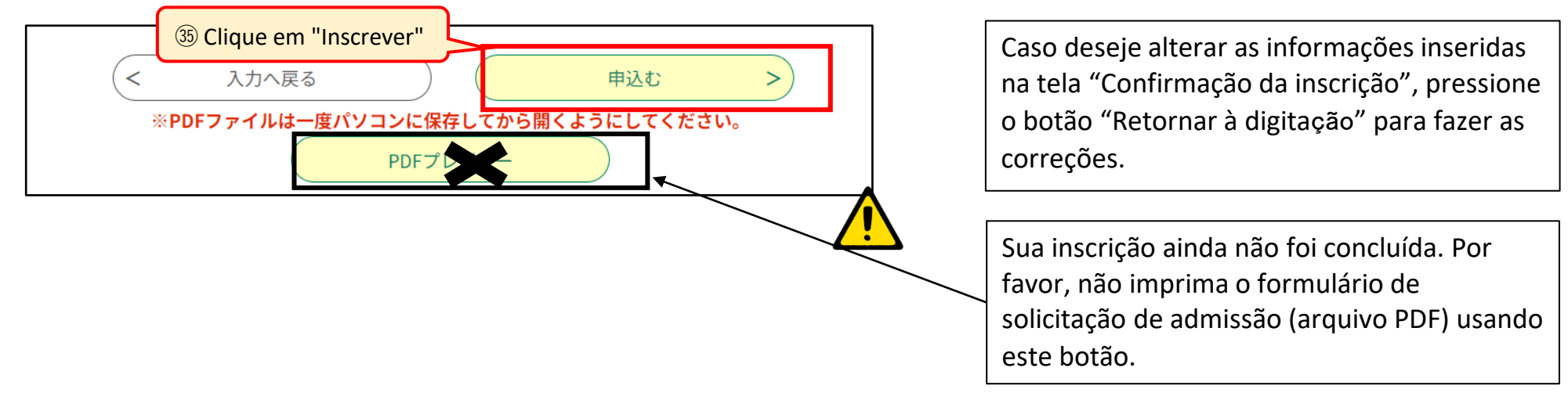

(5)Um e-mail "Inscrição concluída" será enviado.

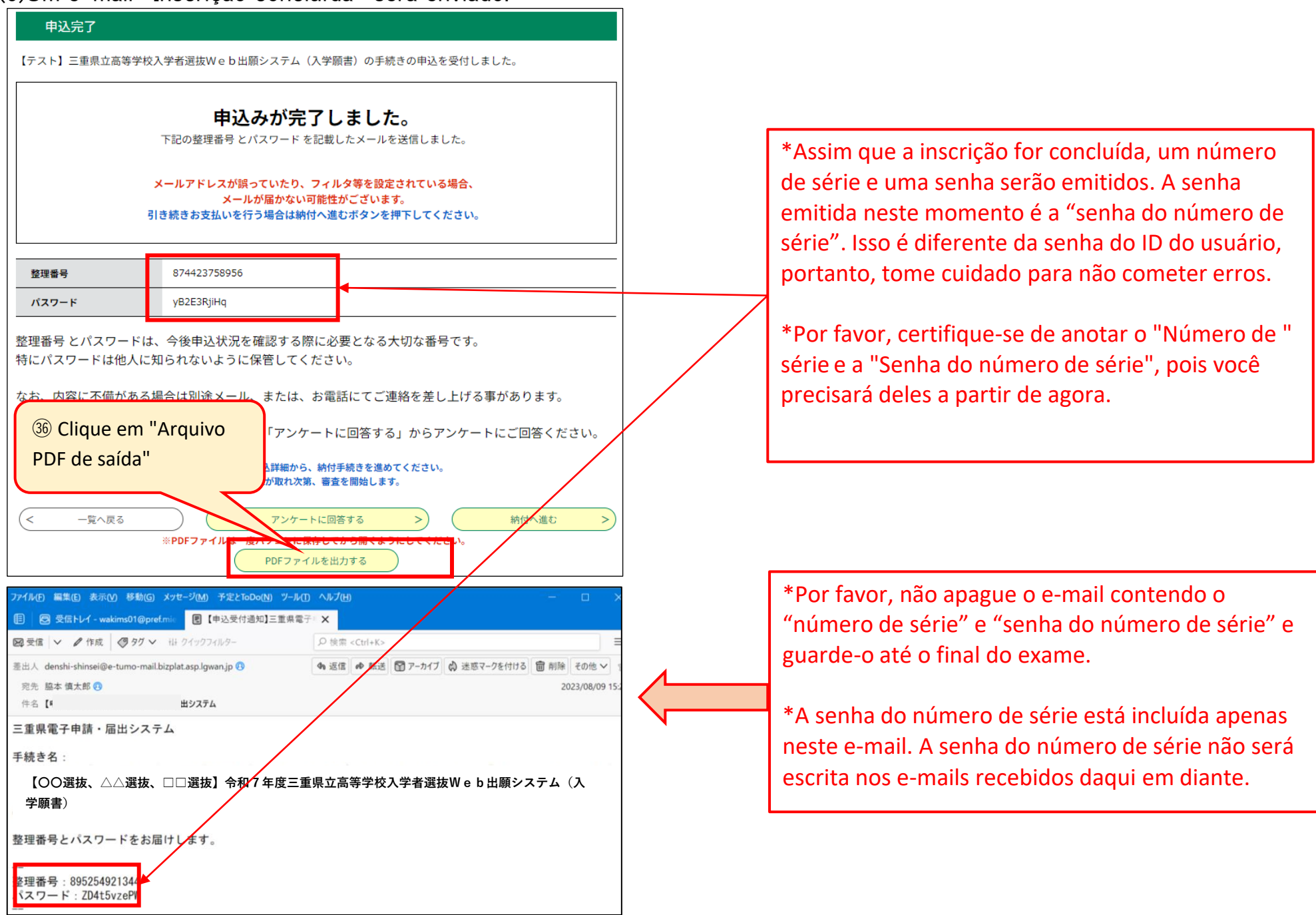

(6) Salve o arquivo PDF em seu computador ou smartphone e imprima-o.

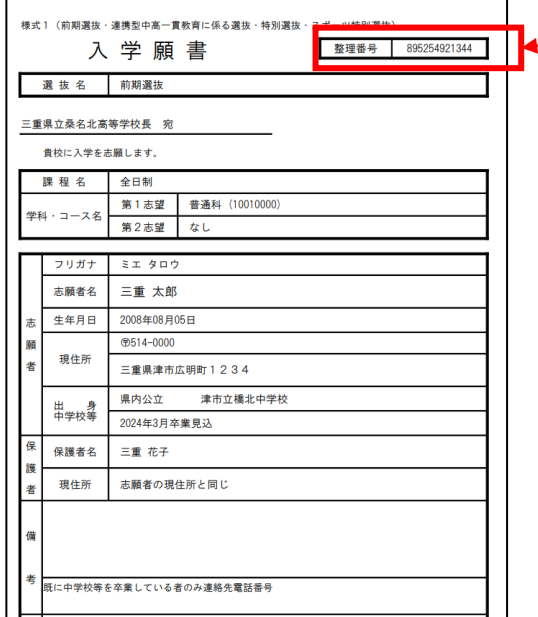

Salve o "Formulário de Solicitação de Admissão (Formulário 1)" em seu computador ou smartphone, imprima-o de um lado em papel branco tamanho A4 (a espessura do papel e a "brancura" não importam) e envie-o para o ensino fundamental. Para obter detalhes sobre como imprimir um arquivo PDF em uma loja de conveniência, etc., consulte a pág. Por favor, verifique 16. Aqueles que já concluíram o ensino fundamental etc. não precisam apresentar o formulário de solicitação de admissão (Formulário 1).

Verifique se o número de série está escrita.

\*O comprovante de pagamento do comprovante de renda (Formulário 2) será saído em arquivo PDF junto com o formulário de solicitação de admissão. Se desejar pagar a taxa usando comprovante de renda, imprima o comprovante de pagamento de comprovante de renda em um lado, além do formulário de solicitação de admissão. Caso você solicite o Curso por correspondência ou opte pelo cartão de crédito (pagamento eletrônico), não será necessário imprimir ou apresentar o comprovante de pagamento do comprovante de renda. Todas as informações como número de série, endereço, nome do solicitante, etc. serão deixadas em branco e serão automaticamente escritas como "Não há

入 (前期選抜・連携型中高一貫教育に係る選抜・スポーツ特別枠選抜・特別選抜) 賃权の合格者として内定した場合は、相違なく入学することを確約します。 (スポーツ特別時選抜) たるを獲約します。 necessidade de apresentar".

#### (7) Ao pagar a taxa usando um comprovante de pagamento de comprovante de renda

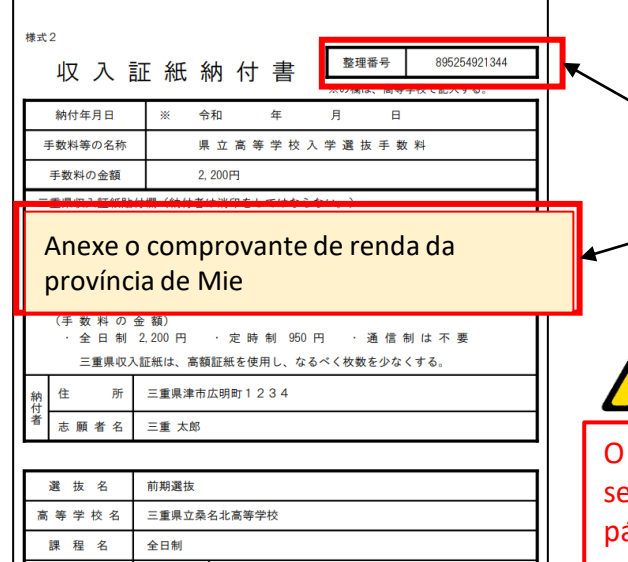

第1志望

第2志望

学科・コース名

普通科 (10010000)

なし

Verifique se o número de série está escrito. (entrada automática)

• Caso inscrever para curso de tempo integral ou curso por turnos, afixar a quantidade necessária de comprovante de renda da Província de Mie no "Comprovante de Pagamento de comprovante de renda (Formulário 2)" e apresentá-lo ao ensino fundamental. Se você já concluiu o ensino fundamental, apresente o "Comprovante de pagamento de

o período de apresentação de "Documentos de inscrição" nas páginas 1 e 2. (Curso de tempo integral: 2.200 ienes, Curso por turnos: 950 ienes)

O Comprovante de pagamento de comprovante de renda será necessário somente se você selecionar "Comprovante de pagamento de comprovante de renda" em "Maneira de Pagamento" na página 5. Se você selecionar "Cartão de crédito (pagamento eletrônico)" como maneira de pagamento, verifique "Caso pagar taxa eletronicamente" na próxima página.

9

#### (8) Caso pagar taxas eletronicamente (cartão de crédito)

P.9(5) Depois de fizer "inscrição concluída", os dados da sua inscrição serão salvos. Pague dentro do prazo indicado na P.1-2 "Período de pagamento para pagamento eletrónico através do sistema de solicitação web". Para alunos do ensino fundamental, etc., consulte ao ensino fundamental, etc., e confirme o ensino médio à qual deseja se inscrever e depois pague, por favor.

| 申込完了                                          |                                                                                                    | Se desejar pagar posteriormente ou se tiver fechado a                                                                                                    |
|-----------------------------------------------|----------------------------------------------------------------------------------------------------|----------------------------------------------------------------------------------------------------|
| 【テスト】三重県立                                     | 高等学校入学者選抜Web出願システム(入学願書)の手続きの申込を受付しました。                                                                                                    | tela à esquerda                                                                                                    |
|                                               | <b>申込みが完了しました。</b><br>下記の整理番号 とパスワード を記載したメールを送信しました。                                                                                                | pagamento on-line em "Login" $\rightarrow$ "Consulta de conteúdo da inscrição" $\rightarrow$ "Detalhes".                                                                                                    |
|                                               | メールアドレスが誤っていたり、フィルタ等を設定されている場合、<br>メールが届かない可能性がございます。<br>引き続きお支払いを行う場合は納付へ進むボタンを押下してください。                                                            | 三重県     電子申請・届出システム       利用者情報       2       申請書ダウンロード                                                                                                    |
| 整理番号                                          | 874423758956                                                                                                    | → 手続き申込 → 申込内容照会 → A "Consulta de conteúdo da inscrição"                                                                                                    |
| パスワード                                         | yB2E3RjiHq                                                                                                    |                                                                                                    |
| 整理番号 とパスワ<br>特にパスワードは<br>なお、内容に不備<br>続いてアンケート | 7-ドは、今後申込状況を確認する際に必要となる大切な番号です。<br>た他人に知られないように保管してください。<br>がある場合は別途メール、または、お電話に<br>いにご協力頂ける場合は下記「アンケートに回<br>のpagamento"                             | 2024年8月2日16時 処理状況 操作     [テスト] 三重県立高等学校     874423758956 入学者選抜Web出願システ 三座県教育委員会事務局高校     教育課キャリア教育班     ム (入学願書) 未払い     Logen Logen Log |
| < -覧へ戻                                        | アンケートに回答する       納付へ進む         ※PDFファイルは一度パソコンに保存してから開くようにしてください。       PDFファイルを出力する         E重県 電子申請・届出システム       2 ログアウト         利用者情報       利用者情報 | *Os cartões de crédito (pagamento eletrônico) devem<br>ser compatíveis com 3D Secure (serviço de<br>autenticação de identificação para pagamentos seguros<br>com cartão de crédito). Prepare um cartão de crédito<br>compatível com 3D Secure.                                                                                                    |
| 🕻 申請書ダウン                                      |                                                                                                    |                                                                                                    |
| ▶ 手続き申込                                       | )申込内容照会 )委任内容照会                                                                                                    |                                                                                                    |
|                                               | 申込内容照会                                                                                                    |                                                                                                    |
| 申込詳細                                          | さい。                                                                                                    |                                                                                                    |
| 手続き名                                          | IFARI E                                                                                                    |                                                                                                    |
| 整理番号<br>加 理 # 2                               | 8/44/23/58956 Com "Omni Payment Gateway (Agância                                                                                                    |                                                                                                    |
| 処理保護                                          | 2024年8月2日16 de pagamento de dados NTT)"                                                                                                    | O sistema exibirá o prazo de pagamento, mas o                                                                                                    |
|                                               |                                                                                                    | pagamento deverá ser efetuado dentro do "② Prazo                                                                                                    |
| 內付情報                                          | 最新データ表示                                                                                                    | de pagamento para pagamento eletrônico através do                                                                                                    |
| オンライン決済                                       | Omni Payment Gateway<br>(NTTデータ決済代行)で<br>お支払いされる方はこちら                                                                                                | sistema de solicitação web" definido para cada                                                                                                    |
| 支払可能期限                                        | 2024年09月18日                                                                                                    |                                                                                                    |
| 納付額                                           | ¥2,200                                                                                                    | *Der favor, quite fazor pagamentes co pão tivor                                                                                                    |
| 納付済額                                          |                                                                                                    | For lavor, evice lazer pagamentos se não tiver                                                                                                    |
| 納付状況                                          | 未払い<br>お支払いから納付状況の反映までに時間がかかる場合があります。                                                                                                    | inscrevendo.                                                                                                    |

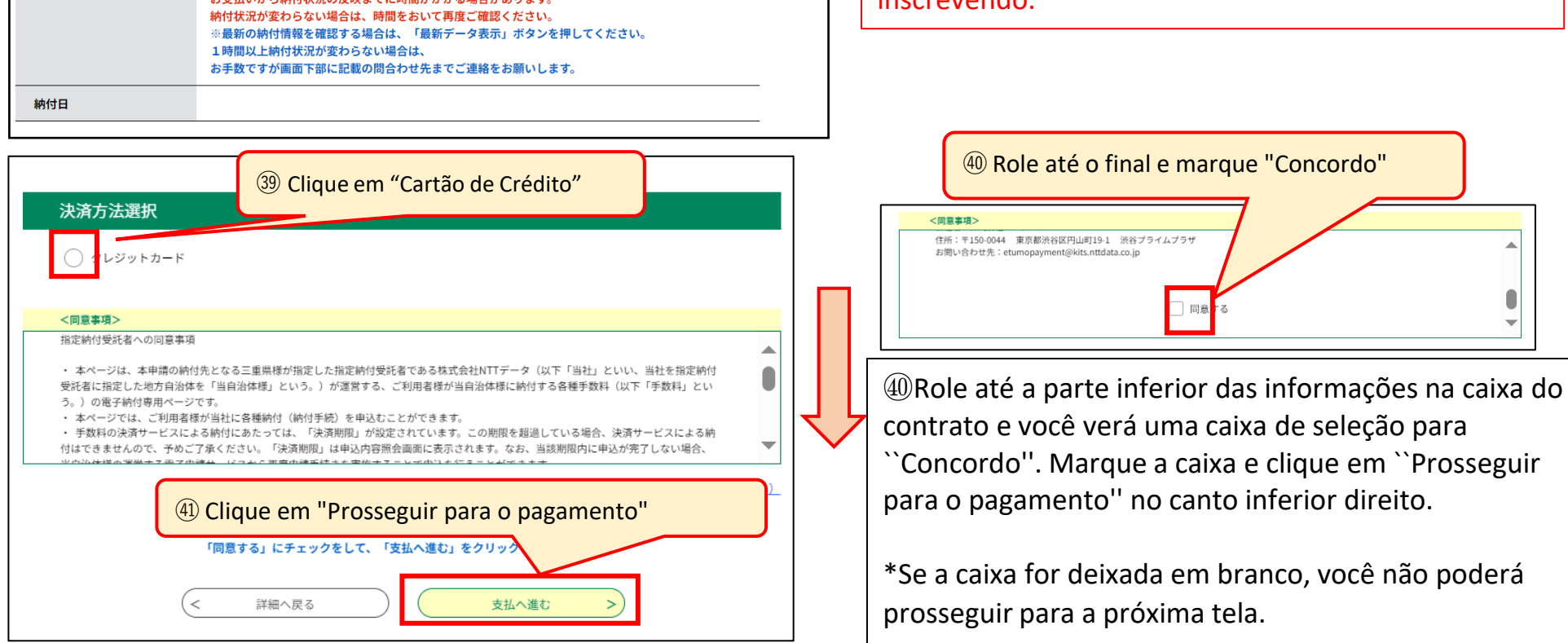

|                                                                                 | 申辽                                                    | 内容照会                                 |                   | (43) Digite o número do cartão de crédito para                                                                                                    |
|---------------------------------------------------------------------------------|-------------------------------------------------------|--------------------------------------|-------------------|----------------------------------------------------------------------------------------------------|
| クレジットカード情報入力                                                                    |                                                       |                                      |                   | pagamento em números de meia largura sem hífens.                                                                                                    |
| 納付內容                                                                            | 手数料<br>2,200                                          | 42 Verifique o valor do pagar        | nento             | Digite o prazo de validade do cartão de crédito<br>para pagamento em números de meia largura na                                                                               |
| カード番号 &                                                                         | 2000 (43)<br>そのみご記入ください。                              | Digite o número do cartão            |                   | ordem mês → ano.<br>exemplo: setembro de 2031 →09/31                                                                                                    |
| <b>有効期限 必須</b><br>月/<br>セキュリティコ                                                 | به Digite میں اور اور اور اور اور اور اور اور اور اور | o prazo de validade<br>de segurança  |                   | (45) Digite o código de segurança (número de 3 a 4<br>dígitos definido para cada cartão de crédito) do<br>cartão de crédito para pagamento usando números<br>de meia largura. |
|                                                                                 | < 選択へ戻る<br>申込                                         | 確認へ進む         >           内容照会       | 46 Clique em      | "Prosseguir para confirmação"                                                                                                    |
| 決済確認<br>                                                                        | 以下の内容でお支持                                             | <b>ないしてよろしいですか?</b>                  |                   |                                                                                                    |
|                                                                                 | 手数料<br>¥950                                           |                                      |                   | Uma tela de confirmação de pagamento será exibida.<br>Verifique o conteúdo e, se não houver problemas,<br>clique em "Pagar" no canto inferior direito.                        |
| クレジットカード情報<br>カード番号                                                             | **********3457                                        |                                      |                   |                                                                                                    |
| 有効期限                                                                            | 12月/23年<br>(< 入力へ戻る                                   | <ul><li>④</li><li>支払う &gt;</li></ul> | Clique em "Pagar" |                                                                                                    |
| 決済完了                                                                            | 申込                                                    | 内容照会                                 |                   |                                                                                                    |
|                                                                                 | 決済が完<br>< < </td                                      | 了しました。<br>④ Clique em "Vol<br>個へ戻る   | tar aos detalhes" | Certifique-se de que seu pagamento esteja<br>completo. Se a exibição não mudar<br>imediatamente para ``Pagamento concluído.                                                   |
| <ul> <li>④ Imprim</li> <li>申込詳細</li> <li>申込内容を確認してください</li> <li>手続き名</li> </ul> | a esta tela. ひ<br>い。                                  | 9容照会                                 |                   | (お支払いが完了しています)" ou ``Pago(支<br>払済)", faça login novamente após 1 a 2<br>horas e verifique ``Consulta o conteúdo da<br>inscrição."                                             |

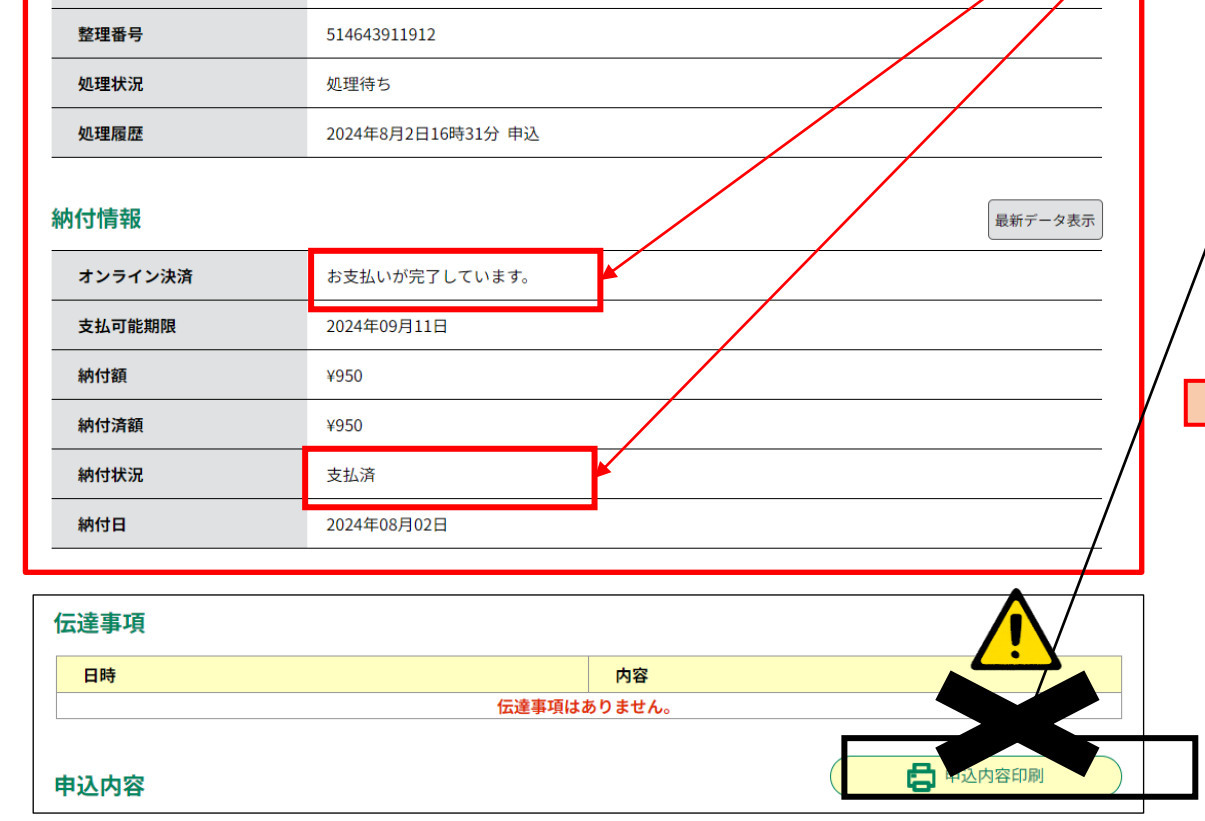

Não use "Imprimir o conteúdo da inscrição" na parte inferior da tela porque as "informações de pagamento" à esquerda não serão impressas.

Os alunos do ensino fundamental devem imprimir esta tela e apresentá-la para o ensino fundamental. Você precisará de um papel branco tamanho A4. A espessura do papel e a "brancura" não importam. Se você tiver uma impressora em casa, imprima a partir do botão "Imprimir" do seu navegador. Se você não tiver uma impressora, faça uma captura da tela, salvea e imprima-a em uma loja de conveniência, etc., consultando a página 16.

Observe que aqueles que já concluíram o ensino fundamental não precisam apresentar este formulário.

#### X1 Sobre o preenchimento sua primeira e segunda opção para o departamento/curso ao qual você está se candidatando

#### [Primeira Seleção]

Se você estiver se inscrevendo para Kuwana Kogyo ou Hokusei na primeira seleção, selecione sua primeira e segunda opção nos padrões da

| 桑名工業高 | <b>等学校</b> (くくり募集) |       |
|-------|--------------------|-------|
|       | 第1志望               | 第2志望  |
|       | 機械科                | 材料技術科 |
| 桑名工業  | 材料技術科              | 機械科   |
|       | 電気科                | 電子科   |
|       | 電子科                | 電気科   |

#### [Segunda Seleção]

Se você estiver se inscrevendo para Kuwana Kogyo, Yokkaichi Nishi, Yokkaichi Nogei, Hisai Norin, Iga Hakuho ou Hokusei na segunda seleção, selecione sua

| 0 | 桑名工業高 | 等学校 (くくり募集) |            |
|---|-------|-------------|------------|
|   |       | 第1志望        | 第2志望       |
|   |       | 機械系(くくり募集)  | 電気系(くくり募集) |
|   | 桑名工業  | 機械系(くくり募集)  | なし         |
|   |       | 電気系(くくり募集)  | 機械系(くくり募集) |
|   |       | 電気系(くくり募集)  | なし         |

#### 〇四日市西高等学校

| - |      |             |               |          |
|---|------|-------------|---------------|----------|
|   |      | (後期選抜は、比較文化 | ・歴史コースと数理情報コー | ースでくくり募集 |
|   |      | 第1志望        | 第2志望          |          |
|   |      | コース(くくり募集)  | 普通科           |          |
|   | 四日市西 | コース(くくり募集)  | なし            |          |
|   |      | 普通科         | コース(くくり募集)    |          |
|   |      | 普通科         | なし            |          |

| 〇四日市農芸 | 高等学校 (後期選抜は、 | 、農業系でくくり募集) |
|--------|--------------|-------------|
|        | 第1志望         | 第2志望        |
|        | 農業科学科        | 生活文化科       |
|        | 農業科学科        | なし          |
|        | 食品科学科        | 生活文化科       |
|        | 食品科学科        | なし          |
| 四日市農芸  | 環境造園科        | 生活文化科       |
|        | 環境造園科        | なし          |
|        | 生活文化科        | 農業科学科       |
|        | 生活文化科        | 食品科学科       |
|        | 生活文化科        | 環境造園科       |
|        | 生活文化科        | なし          |

| 0: | 久居農林高 | <b>等学校</b> (後期選抜は、  | 生物系、環境系でくくり募 | 集) |
|----|-------|---------------------|--------------|----|
|    |       | 第1志望                | 第2志望         |    |
|    |       | 生物系(くくり募集)          | 環境系(くくり募集)   |    |
|    |       | 生物系(くくり募集)          | 生活デザイン科      |    |
|    |       | 生物系(くくり募集)          | なし           |    |
|    |       | 環境系(くくり募集)          | 生物系(くくり募集)   |    |
|    | 久居農林  | 環境系(くくり募集)          | 生活デザイン科      |    |
|    |       | 環境系(くくり募集)          | なし           |    |
|    |       | 生活デザイン科             | 生物系(くくり募集)   |    |
|    |       | 生活デザイン科             | 環境系(くくり募集)   |    |
|    |       | 生活デザイン科             | なし           |    |
|    |       |                     |              |    |
|    |       |                     |              |    |
| 0  | 伊賀白鳳高 | 「 <b>等学校</b> (後期選抜は | 、、くくり募集)     |    |
|    |       | 第1志望                | 第2志望         |    |
|    | 伊賀日県  | くくり募集               | なし           |    |
|    |       |                     |              |    |

| 0      | 北星高等学            | 校                            |                                |                     |
|--------|------------------|------------------------------|--------------------------------|---------------------|
|        | (定時制             | 課程で普通科(昼間部)と                 | 情報ビジネス科(昼間部)                   | をくくり募集)             |
|        | 北星               | 第1志望                         | 第2志望                           |                     |
|        |                  | 昼間部(くくり募集)                   | 普通科(夜間部)                       |                     |
|        | 中吐曲              | 昼間部(くくり募集)                   | なし                             |                     |
|        | 化时间              | 普通科(夜間部)                     | 昼間部(くくり募集)                     |                     |
|        |                  | 普通科(夜間部)                     | なし                             |                     |
|        | 通信制              | 普通科                          | なし                             |                     |
| ※<br>貨 | 後期選抜で<br>第2志望は「た | 比星を志願する場合に、第<br>なし」を選択し、「備考欄 | 1 志望が定時制で第2志望;<br>」で「第2志望通信制」を | が通信制の場合は、<br>選択します。 |

#### X2 Sobre o preenchimento da coluna de observação

Se você estiver se inscrevendo para Inabe Sogo Gakuen, Yokkaichi Yogo (curso regular/curso de esporte da ciência), Inou (departamento de educação física) ou Hisai na primeira seleção, selecione uma das seguintes opções na coluna "Observações". Se você estiver se inscrevendo em Shiroko (curso regular/curso de educação cultural (curso de música de instrumentos de sopro)), preencha o seguinte na "coluna de observação".

Na segunda seleção, se sua primeira opção for o curso por turnos de Hokusei ("curso diurno(curso de a.m. e curso de p.m.)" ou "curso regular (curso noturno)") e sua

| [Primeira Seleção]                                                      | 〇 白子(普通科・文化教養(吹奏楽)コース)<br>自己表現について、次の1~3を記入。                                                                                                    |
|-------------------------------------------------------------------------|----------------------------------------------------------------------------------------------------|
| ) いなべ総合学園<br>I 面接・作文を受検する志願者は、次の選択肢を選択。<br><選択肢>                        | 1 表現内容(主題及び内容を簡潔に)<br>2 使用機器(楽器その他使用する持ち込み器具)<br>3 大型楽器等、白子高校にて準備を依頼したいもの                                                                                                    |
| <ul> <li>1 面接・作文</li> <li>Ⅱ 学力検査を受検する志願者は、以下の選択肢よりいずれか1つを選択。</li> </ul> | 〇 稲生(体育科)<br>実技検査の選択種目について、以下の選択肢よりいずれか1つを選択。                                                                                                    |
| <選択肢><br>2国語·英語 2数学·英語                                                  | < <p>     (選択肢)     (注意)     (注意)</p> |
| Ⅲ 面接・実技検査を受検する生徒は、以下の選択肢よりいずれか1つを選択。<br><選択肢>                           | ソフトボール         サッカー         バスケットボール           ハンドボール                                                                                                    |

| 3美術            |            | 3書道             |                   |     |
|----------------|------------|-----------------|-------------------|-----|
| 3 体育・陸上競技(1    | 00m走)      | 3体育・陸上競         | 競技(800m走)         |     |
| 3体育・陸上競技(砲     | 丸投げ)       | 3体育・陸上競         | <b>镜(走り高跳び)</b>   |     |
| 3体育·陸上競技(走     | り幅跳び)      | 3体育・サッカ         |                   |     |
| 3体育・バスケットボ     | ール         | 3体育・バレ-         | -ボール              |     |
| 3体育・卓球         |            | 3体育・ソフト         | ヽボール              |     |
| 3体育・器械運動(マ     | ット運動)      | 3 体育 · 剣道       |                   |     |
| 3体育・レスリング      | 3体育・レスリング  |                 | 3体育・ゴルフ           |     |
| 3体育・ハンドボール     |            | 3体育・ソフトテニス      |                   |     |
|                |            |                 |                   |     |
| 9日市四郷(普通科・スオ   | ポーツ科学コ     | ース)             | ちちょうか。彼古          |     |
| (選択肢)          | いて、以下の     | 選択版よりい9/        | れかてつを選択。          |     |
| バスケットボール ソフトボ- |            | ール              | ハンドボール            |     |
| テニス            | テニス サッカー   |                 | バレーボール            |     |
| レスリング          | 陸上競技       | 上競技(100m走) 陸上競技 |                   | n走) |
|                | □7± L ☆☆++ | (土口吉四475)       | 味 ト 語 は ( 応 ヵ 扱 ) | #)  |

| 0 | 久居<br>I 作文型を受検する志願者<br><選択肢><br>┃作文<br>I 体育型を受検する生徒に<br>1つを選択。<br><選択肢> | は、次の選択肢を選択。<br>は、実技検査の選択種目につい | いて、以下の選択肢よりいずれか |
|---|-------------------------------------------------------------------------|-------------------------------|-----------------|
|   | 2 男子100m走                                                               | 2 男子1 5 0 0 m走                |                 |
|   | 2女子100m走                                                                | 2女子1000m走                     |                 |
|   | Ⅲ 学力型を受検する生徒は                                                           | 、以下の選択肢よりいずれか                 | 、<br>1 つを選択。    |
|   | <選択肢>                                                                   |                               |                 |
|   | 3国語·英語                                                                  | 3 数学·英語                       |                 |

#### [Segunda Seleção]

| 上<br>2 ※<br>2 ~ | <b>と</b> 星<br>È時制課程を第1志望とし、<br>ご選択肢><br> 第2志望通信制 | 通信制課程を第2志望とする志願者は、 | 次の選択肢を選択。 |
|-----------------|--------------------------------------------------|--------------------|-----------|
|-----------------|--------------------------------------------------|--------------------|-----------|

# **3** Confirmação de aceitação do Formulário de solicitação de admissão

(1) 【Confirmação de aceitação da inscrição】 Um e-mail será enviado do ensino médio para a qual você se inscreveu.

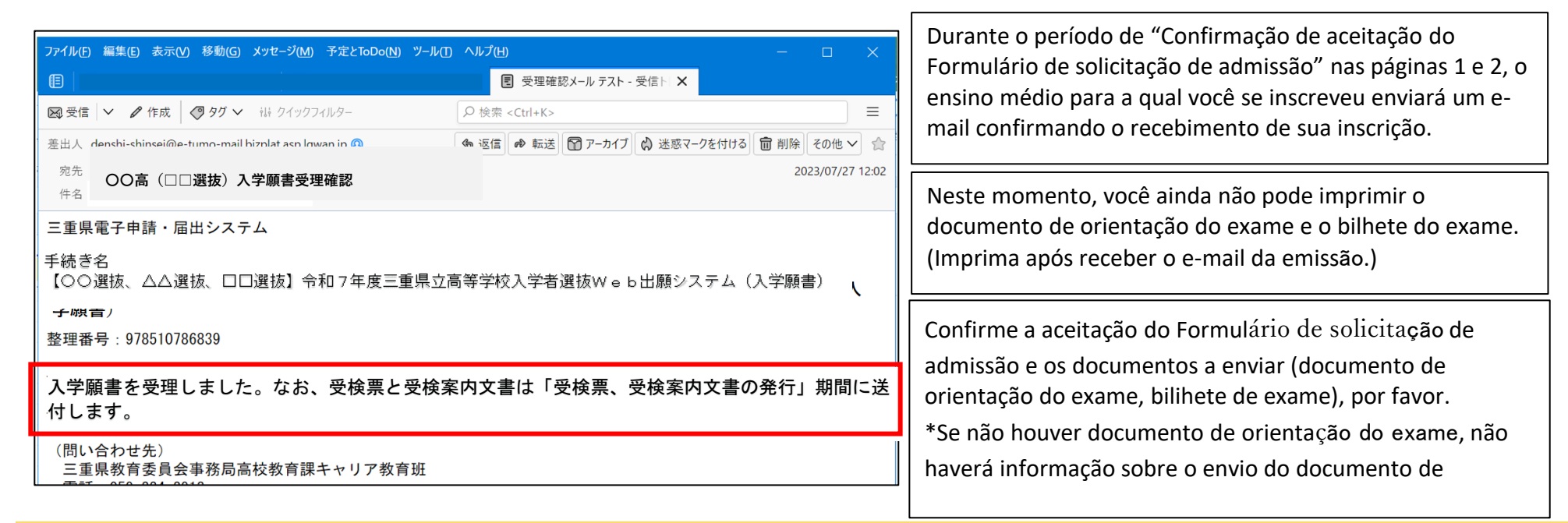

### **4** Impressão de bilhete de exame e documentos de orientação de exame

(1)Do ensino médio para o qual se inscreveu, um e-mail será enviado durante o período escrita na p.1-2 para emissão de bilhete de exame e documentos de orientação de exame.

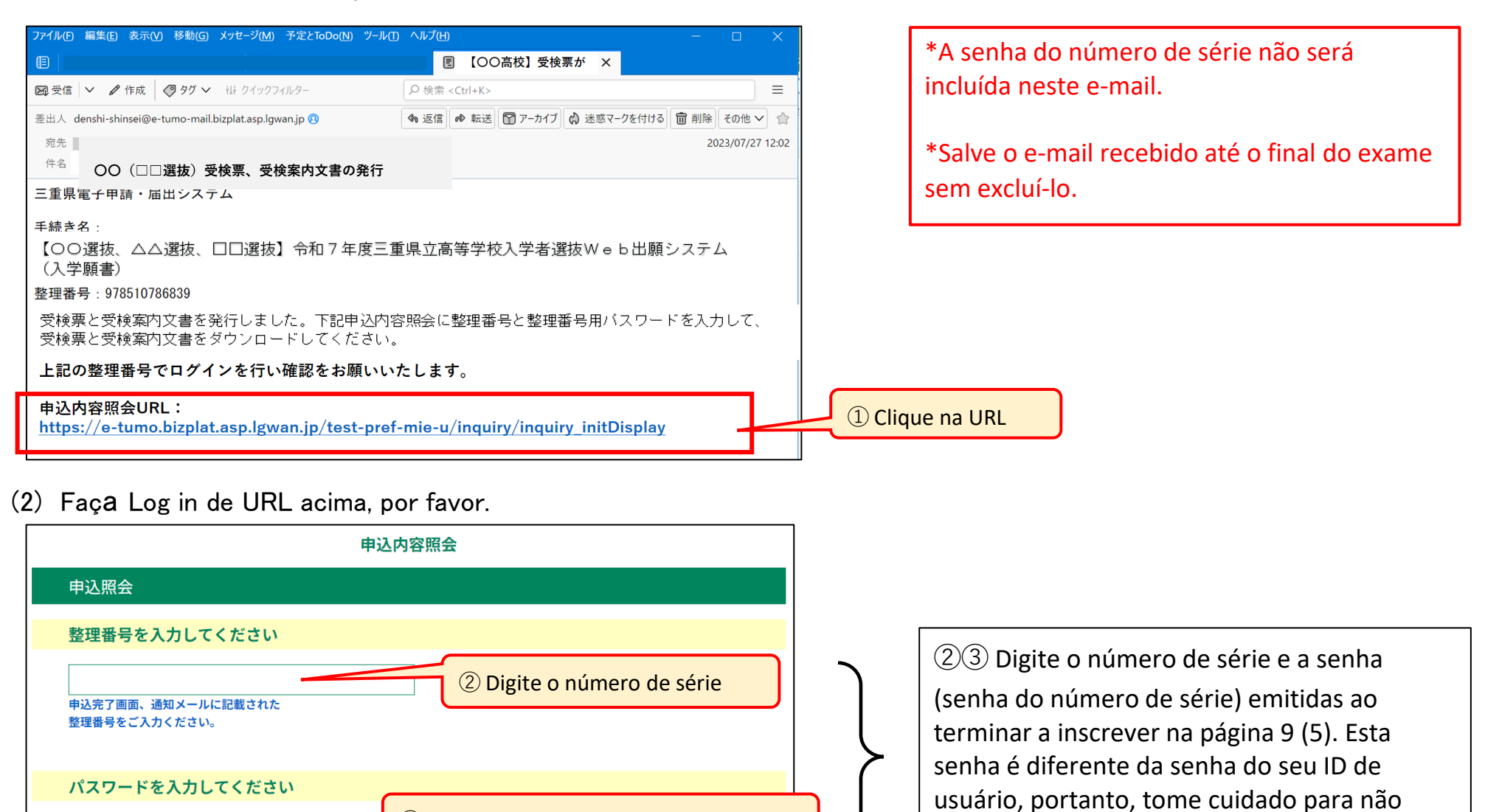

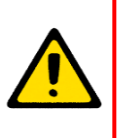

申込完了画面、通知メールに記載された パスワードをご入力ください。

> \*Se você esquecer seu número de série ou senha do número de série, acesse "Login do usuário" → "Consulta de conteúdo da inscrição" → "Detalhes" escrita na p.16 e 17, você pode verificar a página onde estão anexados o mesmo bilhete de exame e documento de orientação de exame mostrado abaixo.

(3) Salve os arquivos PDF do "bilhete de Exame" e do "Documento de orientação" do Exame" em seu computador ou smartphone e imprima-os.

③ Digite a senha do número de série

| 申込内容照会           |                                                                                  |                  |      |  |  |  |
|------------------|----------------------------------------------------------------------------------|------------------|------|--|--|--|
| 申込詳細             |                                                                                  |                  |      |  |  |  |
| 申込内容を確認してください。   |                                                                                  |                  |      |  |  |  |
| ※添付ファイルは一度パソコンに係 | 禄してから開くようにしてください。                                                                |                  |      |  |  |  |
| 手続き名             | 【前期等】入学願書                                                                        |                  |      |  |  |  |
| 整理番号             | 063687323361                                                                     |                  |      |  |  |  |
| 処理状況             | 処理中(返信済)                                                                         | ④ Clique no nome | e do |  |  |  |
| 処理履歴             | 2024年8月7日10時25分 返信ファイルアップロード         2024年8月7日9時14分 受理         2024年8月7日8時53分 申込 |                  |      |  |  |  |
| 返信添付ファイル1        | ○○ (□□選抜) 受検票 063687323361.pdf                                                   |                  |      |  |  |  |
| 返信添付ファイル2        | <u>○○(□□選抜等)受検に関するご案内.pdf</u>                                                    |                  |      |  |  |  |

Salve o "Bilhete de Exame (Formulário 3)" e o "Documento de orientação do Exame" em seu computador ou smartphone e imprima-os. Você precisará de papel branco tamanho A4. A espessura do papel e a "brancura" não importam. Consulte a página 16 para obter informações sobre como imprimir arquivos PDF em lojas de conveniência, etc.

cometer erros.

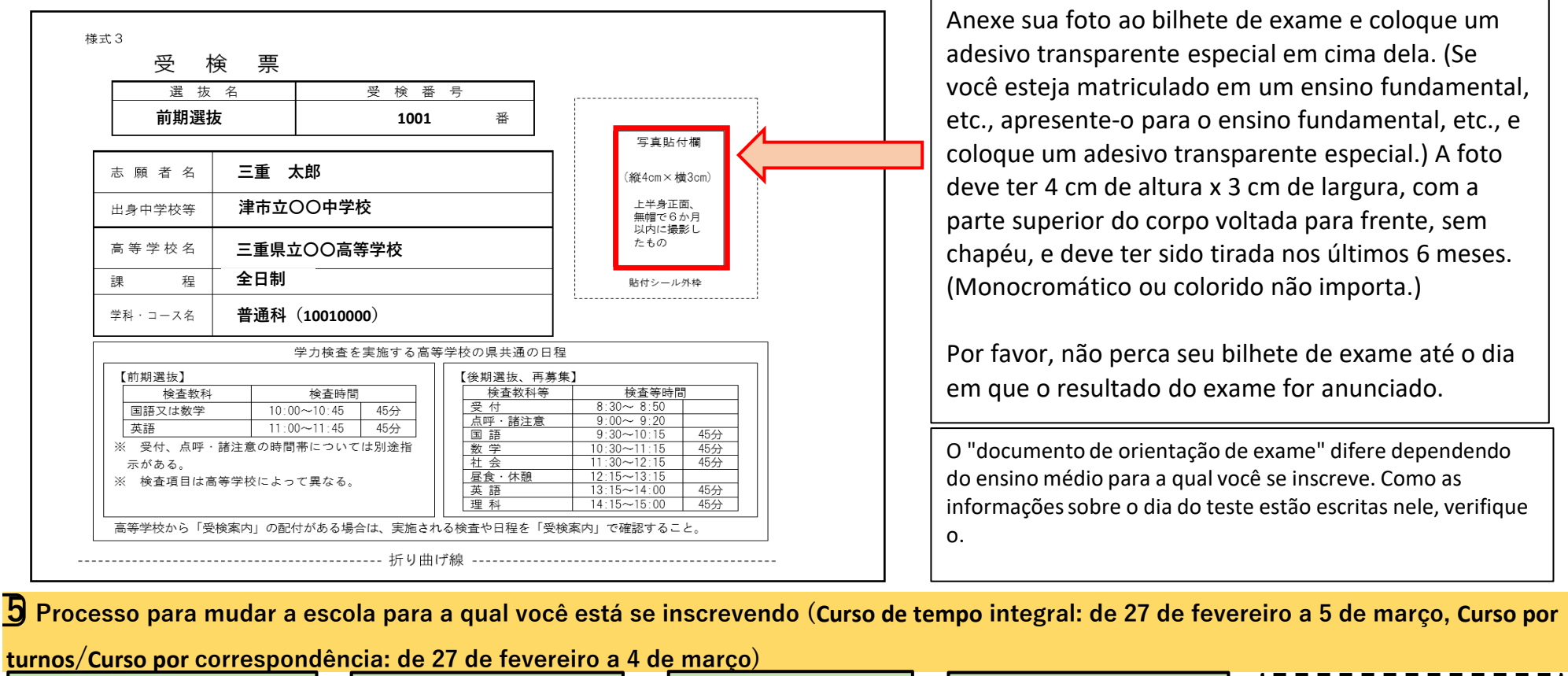

| ①Os alunos do ensino<br>fundamental devem consultar a<br>escola do ensino fundamental<br>sobre o desejo de alterar sua<br>inscrição. Apresente "solicitação<br>de mudança de escola de<br>inscrição" etc. para o ensino                                                                                                | <b> </b><br> → | ③ Imprima e apresente o<br>formulário de solicitação de<br>admissão do ensino médio<br>a qual deseja alterar sua<br>inscrição e apresente o para<br>o ensino fundamental, etc.                                                                                                    |                                                                                    | ④ O ensino<br>fundamental, etc.<br>apresenta os<br>documentos de inscrição<br>ao ensino médio de que<br>deseja alterar sua<br>inscrição                                                                                                    | -                                                                       | ⑤ Confirmação de aceitação<br>do Formulário de solicitação<br>de admissão, impressão de<br>documentos de orientação<br>do exame, impressão do<br>bilhete de exame                                                                                                    | 6 Cole uma foto e um adesivo<br>no bilhete do exame (para<br>alunos matriculados no ensino<br>fundamental, o ensino<br>fundamental colará o adesivo)                                                                                                    |
|----------------------------------------------------------------------------------------------------|----------------|----------------------------------------------------------------------------------------------------|------------------------------------------------------------------------------------|----------------------------------------------------------------------------------------------------|-------------------------------------------------------------------------|----------------------------------------------------------------------------------------------------|----------------------------------------------------------------------------------------------------|
| <ul> <li>Înserição ecte, para o ensino<br/>fundamental (O ensino<br/>fundamental apresenta para o<br/>ensino médio de antes da</li> <li>Digite o formulário de<br/>solicitação de admissãdo do<br/>ensino médio para a qual<br/>deseja alterar sua inscrição<br/>usando o sistema de inscrição<br/>on-line.</li> </ul> |                | *Se você alterar sua inscrição o<br>tempo integral, ou se alterar su<br>você precisará pagar a taxa de<br><u>tempo integral para Curso por</u><br><u>reembolsada.)</u> Pague eletronic<br>comprovante de renda. Caso p<br>os alunos do ensino fundamen<br>que já se formaram no ensino<br>deseja alterar sua inscrição de | de Cu<br>ua ins<br>e dife<br>turno<br>camer<br>pagare<br>tal de<br>funda<br>ntro o | rso por turnos ou Curso por escrição de Curso por correspo<br>erença escrita à direita. <u>(Se va</u><br>os ou para Curso por correspo<br>nte (cartão de crédito) ou cor<br>em com comprovante de pag<br>everão apresentá-lo para o en<br>amental deverão apresentá-lo<br>do período de inscrição escrit | corre<br>ondê<br><u>ocê a</u><br>ondê<br>n col<br>ame<br>nsinc<br>o pai | espondência para Curso de<br>ncia para Curso por turnos,<br><u>alterar sua inscrição de Curso de</u><br><u>ncia, a taxa não será</u><br>mprovante de pagamento de<br>nto de comprovante de renda,<br>o fundamental, e os candidatos<br>ra o ensino médio para a qual<br>P. 2②. | <ul> <li>*taxas adicionais</li> <li>Mudança de inscrição de<br/>Curso por turnos a Curso de<br/>tempo integral: 1.250 ienes</li> <li>Mudança de inscrição de<br/>Curso por correspondência a<br/>Curso por tempo integral: 2.200<br/>enes</li> <li>Mudança de inscrição de<br/>Curso por correspondência a</li> </ul> |

\*Caso você alterar sua inscrição para o ensino médio diferente ou alterar o currículo, departamento ou curso da mesmo ensino médio (primeira opção), o seu número do exame será alterado, portanto, um novo bilhete de exame será emitido pelo ensino médio qual você alterar sua inscrição. Em relação a "Mudança de currículo, departamento ou curso na mesmo ensino médio (segunda opção)" e "Mudança de seleção especial para estudantes retornados dos países estrangeiros ou alunos estrangeiros, etc.", o número do exame não será alterado, portanto um novo bilhete de exame não será emitido. Certifique-se de imprimí-lo antes de alterar sua solicitação.

(1) Obtenha uma solicitação para mudar a escola para a gual você está se inscrevendo (Formulário 6), uma solicitação para mudar o departamento para o gual você está se inscrevendo (Formulário 8) e uma solicitação para alterar sua inscrição para seleção de admissão especial para estudantes retornados dos países estrangeiros, estudantes estrangeiros, etc. (Formulário 9).

| A<br>Digite a URL abaixo e baixe do site da Província de Mie "Vários<br>formulários para seleção de admissão ao ensino médio da Província<br>de Mie no ano fiscal de 2025". | B<br>Digitalize o código QR à direita e baixe-o do site da<br>Província de Mie "Vários formulários para a Seleção<br>de Admissões do ensino médio da Província de<br>Mie no ano fiscal de 2025 " |  |
|----------------------------------------------------------------------------------------------------|----------------------------------------------------------------------------------------------------|--|
|                                                                                                    | Mie no ano fiscal de 2025."                                                                                                    |  |

https://www.pref.mie.lg.jp/common/04/ci600016347.htm

\*O código QR é uma marca registrada da DENSO WAVE Inc.

(2) Preencha o pedido de mudança de escola para a qual você está se inscrevendo (Formulário 6), o pedido de mudança de departamento para o qual você está se inscrevendo (Formulário 8) e o pedido de mudança de seu pedido de seleção de admissão especial para estudantes retornados dos países estrangeiros, estudantes estrangeiros, etc. (Formulário 9).

<Documentos a preencher>

· Caso mudar de escola para a qual você se inscrever: Solicitação de mudanca de escola de inscrever (Formulário 6)

 Caso mudar o departamento de inscrever (incluindo mudar o departamento de segunda opção): Solicitação de mudança de departamento de inscrever(Formulário 8)

• Sobre a mudança de inscrição de Seleção especial de admissão para estudantes que retornam do exterior, estudantes estrangeiros, etc.: Solicitação de mudança de Seleção especial de admissão para estudantes que retornam do exterior, estudantes estrangeiros, etc. (Formulário 9)

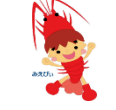

<Como apresentar>

· Se você esteja matriculado em um ensino fundamental, apresente o para o ensino fundamental. etc.

· Para candidatos que já concluíram o ensino fundamental, etc., caso desejem mudar a escola de inscrever, faça duas Pedidos de Mudança de Escola de inscrever (Formulário 6) e apresente para a antigo e novo ensino médio dentro do período de "apresentação de documentos de alteração de inscrição" escrito na p.2. · Caso desejar mudar de departamento ao qual está se candidatando, faça um Pedido de Mudança de Departamento (Formulário 8) e apresente o para o ensino médio dentro do período de "apresentação para alteração de documentos de inscrição" escrito na p.2.

· Caso você deseja alterar sua inscrição para seleção de admissão especial para estudantes que retornaram do exterior ou estudantes estrangeiros, etc., faça um "pedido de alteração de solicitação de seleção de admissão especial para estudantes que retornaram do exterior ou estudantes estrangeiros" (Formulário 9) e apresente para o ensino médio dentro do período de "apresentação para alteração

| 志願者名       |                    |             | ,2,           | - MAC 3 11 3    |               | _    | 海外帰国生徒      | も・外国人生徒等に係        | 系る特別枠入学者選抜                        |
|------------|--------------------|-------------|---------------|-----------------|---------------|------|-------------|-------------------|-----------------------------------|
| 保護者名       |                    |             | 志願者名          |                 |               | _    |             | 志願変               | 更 願                               |
| 出身中学校等     |                    |             | 保護者名          |                 |               | _    | 志願者名        |                   |                                   |
|            |                    |             | 出身中学校等        |                 |               |      | 保護者名        |                   |                                   |
| 下のとおり、志願す  | る高等学校を変更したいのでお願いしま | とす。         | 以下のとおり、志願     | 「する課程及び学科・コースを変 | 更したいのでお願いします。 |      | 出身中学校等      |                   |                                   |
| <志願変更前>    |                    |             | <志願変更前>       |                 |               | _    | (次のア、イのい    | ずれかの(  )に〇を記入する。) |                                   |
| 高等学校名      | 三重県立               | 高等学校        | 高等学校名         | 三重県立            | 高等学校          | ٤    | ( ) 7       | 特別枠選抜から特別枠以外の選抜   |                                   |
| 課程名        |                    | 課程          | 課程名           |                 | 課程            | 2    | () イ        | 特別枠以外の選抜から特別枠選抜   | たいのう 沈可たお願い」をす                    |
|            | 第1志望               | 科           |               |                 | 科             |      |             |                   | 20.07 C( 11-0) 2 03 880 ( 0 & 9 ) |
| 学科・コース名    |                    | コース         |               | 第1志望            | コース           |      | 高等学校名       | 三重県立              | 高等学校                              |
|            | 第2志望               | 料           | 学科・コース名       | # 0 + #         | 科             |      | 课程名         |                   | 課題                                |
| 変更前の入学顧書   |                    | □- <b>ス</b> |               | 弟と恋里            | コース           |      |             |                   | 科                                 |
| の整理番号      |                    |             | 入学願書の整理<br>番号 |                 |               |      |             | 第1志望              | □- <b>ス</b>                       |
| (志願変更後>    | 1                  |             |               | Ţ               |               |      | 学科・コース名     |                   | 料                                 |
| 高等学校名      | 三重県立               | 高等学校        | <志願変更後>       | ※ 変更する内容のみ記入    |               | _    |             | 第2志望              | コース                               |
| 課程名        |                    | 課程          | 課程名           |                 | 課 利           | ·呈   | 入学願書の整理     |                   |                                   |
|            |                    | 科           |               | 第1志望            | 44            |      | 10 · 7      |                   |                                   |
|            | 第1志望               | 7-3         | 学科・コース名       |                 | コース 科         | _    | Solicitação | de mudanca de     | inscrição para                    |
| 学科・コース名    |                    |             |               | 第2志望            | 7-7           |      | Solicitação |                   |                                   |
| licitação  | de mudanca de es   | scola de    | Solicitaçã    | o do mudanca    | da danartaman | to   | seleção esp | Secial de admiss  | ao para estudan                   |
| Jiicitação | de mudança de es   |             | Solicitaçã    | o de mudança    | de departamen | ito, | que retorn  | am do exterior,   | estudantes                        |
| corição /I | Corpoulário (C)    |             |               |                 |               |      |             |                   |                                   |

(3) Insira o formulário de inscrição para admissão no ensino médio onde deseja alterar sua inscrição usando o sistema de inscrição online.

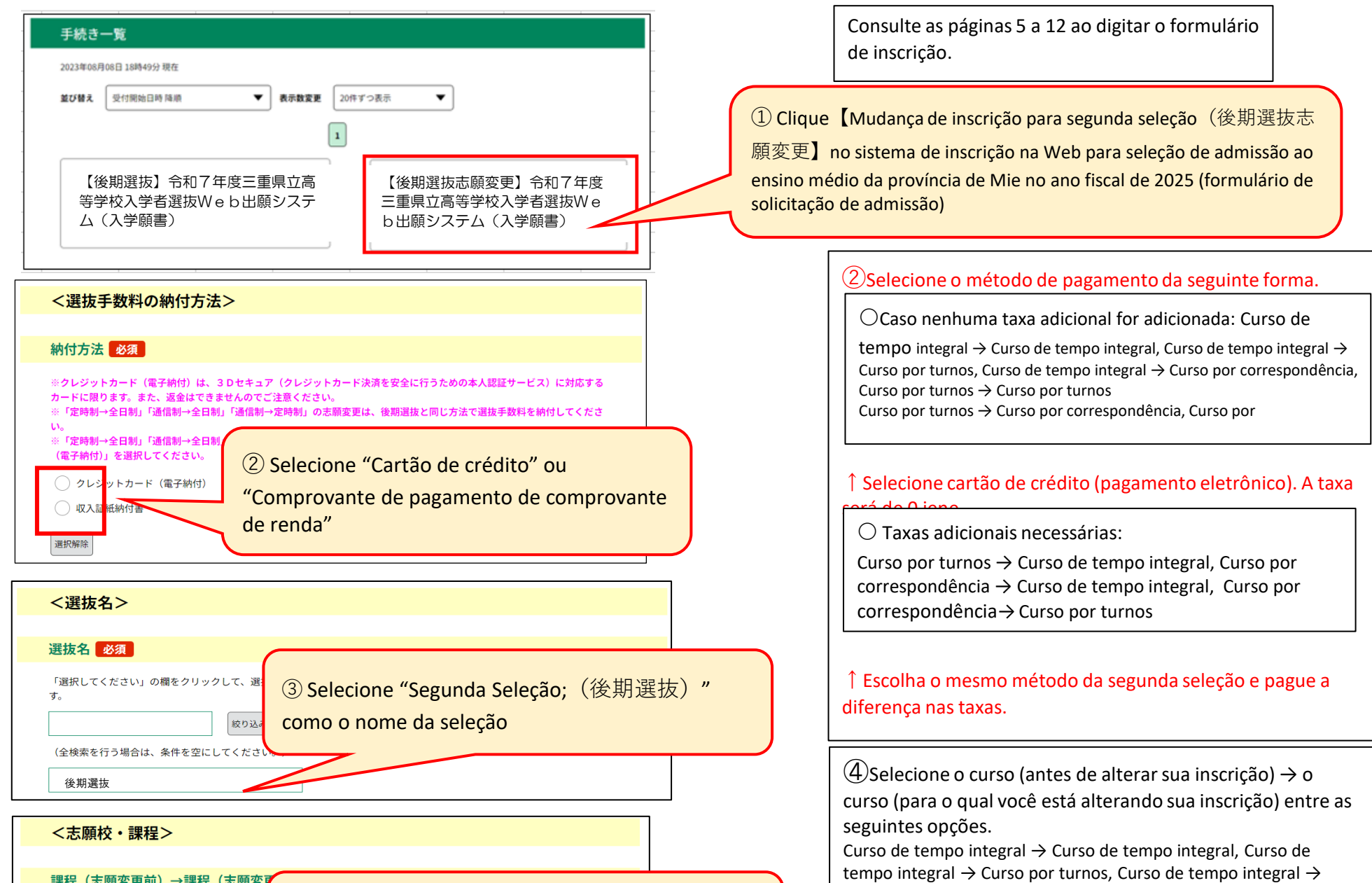

# 課程(志願変更前)→課程(志願変)

選択してください

④ Currículo (antes de alterar sua inscrição) → Selecione
 o currículo (para quem deseja alterar sua inscrição)

#### く幼女情報>

(5) O valor do pagamento eletrônico será refletido

automaticamente, portanto verifique-o.

Curso por correspondência, Curso por turnos, Curso de tempo integral  $\rightarrow$  Curso por turnos  $\rightarrow$  Curso de tempo integral, Curso por turnos  $\rightarrow$  Curso por turnos, Curso por turnos  $\rightarrow$  Curso por turnos  $\rightarrow$  Curso de tempo integral, Curso por correspondência  $\rightarrow$  Curso de tempo integral, Curso por correspondência  $\rightarrow$  Curso por turnos,

<sup>(5)</sup>Verifique o valor adicional do pagamento eletrônico. [Se você escolher cartão de crédito (pagamento eletrônico)]

• 0 ienes

Curso de tempo integral  $\rightarrow$  Curso de tempo integral, Curso de tempo integral  $\rightarrow$  Curso por turnos, Curso de tempo integral  $\rightarrow$  Curso por correspondência, Curso por turnos  $\rightarrow$  Curso por turnos, Curso por turnos  $\rightarrow$  Curso por correspondência, Curso por correspondência  $\rightarrow$  Curso por correspondência

• 1.250 ienes

Curso por turnos  $\rightarrow$  Curso de tempo integral

• 2.200 ienes

Curso por correspondência → Curso de tempo integral

・950 ienes

Curso por correspondência → Curso por turnos

[Se você escolher Comprovante de pagamento de comprovante de renda]

| *Para outros itens, digite consultando as páginas 5 a 12. Os alunos do<br>ensino fundamental deverão apresentar o "Formulário de Solicitação de<br>Admissão (Formulário 1)" e, caso haja diferença de taxa, uma "cópia<br>impressa da tela de informações de pagamento (pago)" ou<br>"Comprovante de pagamento de comprovante de renda (Formulário 2)<br>"para o ensino fundamental,etc. por favor.<br>Se você já se formou no ensino fundamental e somente o caso<br>selecionasse o Comprovante de pagamento de comprovante de renda<br>como método de pagamento, apresente o Comprovante de pagamento<br>de comprovante de renda (Formulário 2) para o ensino médio durante o<br>período de envio de documentos de inscrição escrito na página 2. Não há<br>necessidade de apresentar uma "cópia impressa da tela de informações | <ul> <li>*Se você pagar usando o "Comprovante de pagamento de comprovante de renda"(Formulário 2), afixe a quantia necessária de Selos de Receita da Província de Mie e apresente o.</li> <li>Não é necessário apresentar (0 iene)</li> <li>Curso de tempo integral → Curso de tempo integral, Curso de tempo integral → Curso por turnos, Curso de tempo integral → Curso por correspondência, Curso por turnos → Curso por turnos, Curso por turnos → Curso por correspondência</li> <li>1.250 ienes</li> <li>Curso por turnos → Curso de tempo integral</li> <li>2.200 ienes</li> <li>Curso por correspondência → Curso de tempo integral</li> <li>950 ienes</li> </ul> |
|----------------------------------------------------------------------------------------------------|----------------------------------------------------------------------------------------------------|
| necessidade de apresentar uma "cópia impressa da tela de informações<br>de pagamento (pago)".                                                                                                    | • 950 ienes                                                                                                    |

## 4 Perguntas e respostas sobre o sistema de inscrição on-line

# **1** Como imprimir

P1 Não tenho impressora em casa, então gostaria de saber como imprimir Formulário de solicitação de admissão, Comprovante de pagamento de comprovante de renda, tela de informações de pagamento, bilhete de exame, etc.

R1 Você pode imprimir de copiador (dispositivo multifuncional) em lojas de conveniência, etc. Existem duas maneiras de imprimir arquivos PDF e arquivos de imagem em lojas de conveniência, etc.: Maneira ① ou Maneira② abaixo.

① Copie o arquivo para uma mídia de gravação, como uma memória USB ou cartão SD, leve-o a uma loja de conveniência, etc., conecte-o a uma copiador e imprima-o.

(2) Imprima usando um serviço de impressão online. Para obter informações sobre como utilizar o serviço, consulte a página do serviço de impressão de cada loja de conveniência, digitalizando o código QR abaixo.

◆Family Mart, Lawson Ministon < Network Print Service >

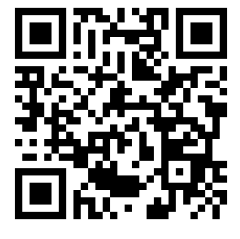

 $\bullet$ 7-Eleven < Online Print >

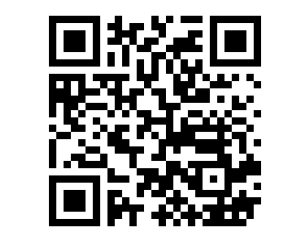

XO código QR é uma marca registrada da DENSO WAVE CORPORATION.

XOutras lojas como Daiso, MaxValu, Valor e Cocokara Fine também possuem copiadores (dispositivos multifuncionais) que podem imprimir

### 2 Caso você não receba um e-mail do sistema de inscrição on-line

P2 O que devo fazer se não receber um e-mail do sistema de inscrição on-line e não puder imprimir o bilhete do exame, etc.?

R2 Verifique e imprima usando o método a seguir.

(1) Verifique o período de emissão do bilhete de exame da seleção que você se inscreveu.

\*Os bilhetes de exame serão emitidos e os e-mails de notificação serão enviados durante o período de "Emissão de bilhete de exame e documentos guia do exame" escrita na p.1-2. Se você não receber um e-mail de notificação dentro deste período, verifique seu bilhete de exame, etc. usando o método de (2) em diante.

(2) Faça login do usuário.

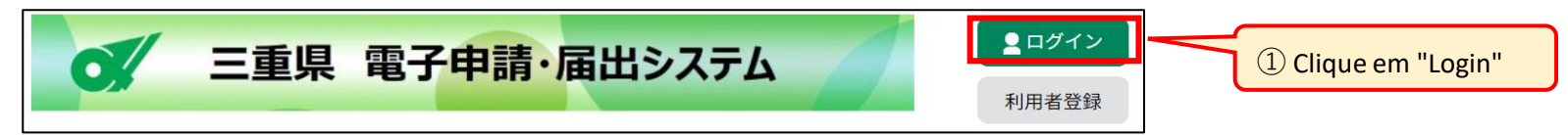

| 利用者管理                                                                                                    |                                                                                                    |
|----------------------------------------------------------------------------------------------------|----------------------------------------------------------------------------------------------------|
| 利用者ログイン                                                                                                    |                                                                                                    |
| 既に利用者登録がお済みの方                                                                                                    |                                                                                                    |
| 利用者IDを入力してください                                                                                                    |                                                                                                    |
| ○○○○@○○.ne.jp       ② Digite seu ID de usuário (endereço de e-mail registrado)         パスワードを入力してください       ③ Digite a senha do ID do usuário satc#áck. 「バスワードを忘れた場合はこちら」より再設す         利用者登録時に設定していただいたパスワード、または各手続の担当部署から受領したパスワードをご入力く(3) Digite a senha do ID do usuário satc#áck. 「バスワードを忘れた場合はこちら」より再設す         メールアドレスを変更した場合は、ログイン後、利用者情報のメールアドレスを変更ください。         ① Clique em "Login"                                                                                                    | 23 Digite o ID do usuário e a senha (senha do ID<br>do usuário) que você definiu quando se registrou<br>como usuário nas páginas 3 e 4. Esta senha é<br>diferente da senha do número de série, portanto,<br>tome cuidado para não cometer erros. |
| このですのです。  このですのです。  このですのです。  う 手続き申込   う 単込内容照会   このです。  このです。< | 6 Todos os procedimentos para os quais você se<br>inscreveu, como "Primeira Seleção" e "Segunda<br>Seleção", serão exibidos. Verifique o "Nome da<br>seleção" para ter certeza de que não há erros.                                              |

| 整理番号         | <u>手続き名</u> 6 Ve                                                             | rifique "Nome da seleção"                  | 処理1                                         |
|--------------|------------------------------------------------------------------------------|--------------------------------------------|---------------------------------------------|
| 719733194223 | 【OO選抜・△△選抜・□□選<br>抜】令和7年度三重県立高等学<br>校入学者選抜Web出願システ<br>ム(入学願書) <del>支払済</del> | 三重県教育委員会事務局高校<br>政育課キャリア教育班<br>2023年8月9日15 | してLique em "Detalhes"<br>処理中<br>(返信済み) 詳細 > |
|              |                                                                              | 申込内容照会                                     |                                             |

| 申込詳細                                                       |                                                                        |                                                                                         |
|------------------------------------------------------------|------------------------------------------------------------------------|-----------------------------------------------------------------------------------------|
| <ul> <li>申込内容を確認してください。</li> <li>※添付ファイルは一度パソコン</li> </ul> | ,<br>,<br>ンに保存してから開くようにしてください。                                         | Caso o "bilbete de exame (Formulário 3)" tenha sido                                     |
| 手続き名                                                       | 【前期等】入学願書                                                              | emitido, o "Status de Processamento(処理状況)"                                              |
| 整理番号                                                       | 063687323361                                                           |                                                                                         |
| 処理状況                                                       | 処理中(返信済)                                                               | O bilhete de exame, etc. estão anexadas ao arquivo                                      |
| 処理履歴                                                       | 2024年8月7日10時25分 返信ファイルアップロード<br>2024年8月7日9時14分 受理<br>2024年8月7日8時53分 申込 | de anexo da resposta.                                                                   |
| 返信添付ファイル1                                                  | <u>○○ (□□選抜) 受検票 063687323361.pdf</u>                                  |                                                                                         |
| 返信添付ファイル2                                                  | <u>○○ (□□選抜等)</u> 受検に関するご案内.pdf                                        | Salve o "bilhete de exame (Formulário 3)" e o<br>"Documento de Informações do Exame" em |
| 4 <b></b>                                                  |                                                                        |                                                                                         |

| 納付情報    |               | タ表示                                | J |
|---------|---------------|------------------------------------|---|
| オンライン決済 | お支払いが完了しています。 | <sup>(8)</sup> Verifique o nome do |   |
| 支払可能期限  | 2024年09月16日   | arquivo, baixe e imprima           |   |
| 納付額     | ¥950          |                                    |   |
| 納付済額    | ¥950          |                                    |   |

seu computador ou smartphone e imprima-os. Você precisará de papel branco tamanho A4. A espessura e a "brancura" do papel não importam. Consulte a página 16 para obter informações sobre como imprimir arquivos PDF em lojas de conveniência, etc.

| 申込内容照会         |                                          |
|----------------|------------------------------------------|
| 申込詳細           |                                          |
| 申込内容を確認してください。 |                                          |
| 手続き名           | 【前期等】入学願書                                |
| 整理番号           | 514643911912                             |
| 処理状況           | 処理中(返信未)                                 |
| 処理履歴           | 2024年8月6日13時20分 受理<br>2024年8月2日16時31分 申込 |
| 処理履歴           | 2024年8月6日13時20分 受理<br>2024年8月2日16時31分 申込 |

| Caso o "bilhete de exame (Formulário 3)" não tenha |  |  |  |
|----------------------------------------------------|--|--|--|
| sido emitido, o "Status de Processamento(処理状       |  |  |  |
| 況)" será "Processando (Não Respondido)処理中          |  |  |  |
| (返信未)". Aguarde até que o status de                |  |  |  |
| processamento mude para "Processando               |  |  |  |
| (Respondido)処理中(返信済)" <i>,</i> conforme            |  |  |  |
| mostrado acima.                                    |  |  |  |

### **3** Confirmação do procedimento de inscrição

P3 Como posso verificar o andamento do processo de inscrição?

R3 Você pode verificar o andamento do seu procedimento de inscrição usando o método (A) ou (B) abaixo.

(A) Como fazer login como usuário e verificar o andamento do processo de inscrição

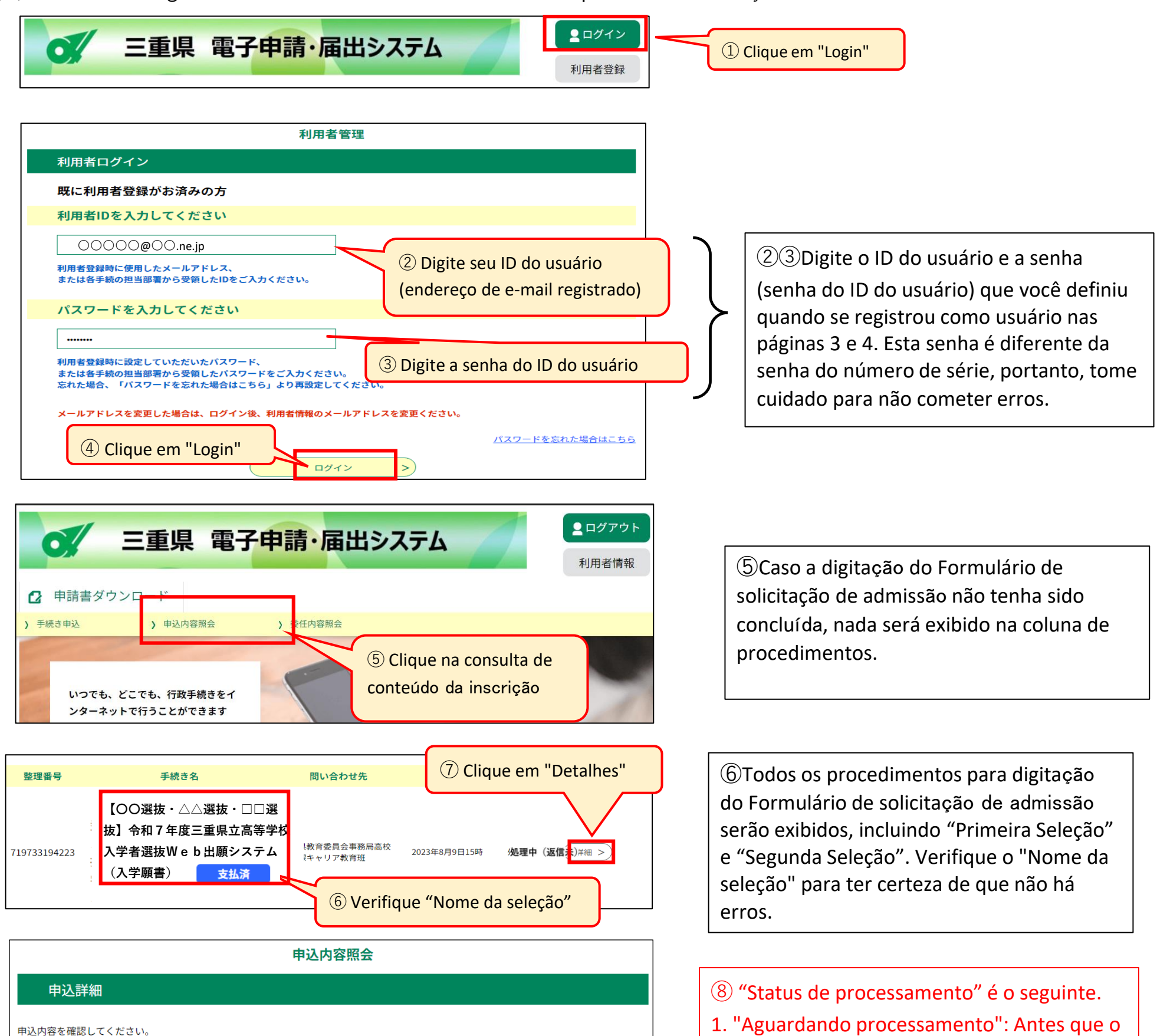

※添付ファイルは一度パソコンに保存してから開くようにしてください。

| 手続き名      | 【前期等】入学願書                                                            |
|-----------|----------------------------------------------------------------------|
| 整理番号      | 063687323361 (8) Verifique "Status                                   |
| 処理状況      | 処理中 (返信済) de processamento"                                          |
| 処理履歴      | 2024年8月7日10時25分 返信ファイルアウラロ<br>2024年8月7日9時14分 受理<br>2024年8月7日8時53分 申込 |
| 返信添付ファイル1 | <u>○○(□□選抜)受検票 063687323361.pdf</u>                                  |
| 返信添付ファイル2 | <u>○○ (□□選抜等) 受検に関するご案内.pdf</u>                                      |
| 納付情報      | 最新データ表示                                                              |
| オンライン決済   | お支払いが完了しています。                                                        |
| 支払可能期限    | 2024年09月16日                                                          |
| 納付額       | ¥950                                                                 |
| 納付済額      | ¥950                                                                 |

ensino médio processe os documentos de inscrição

2. "Processando (ainda sem resposta)": O ensino médio processa os documentos de inscrição e antes da emissão do bilhete de exame.

3. "Processando (Respondido)": Após a emissão do bilhete de exame e o envio de um e-mail ao candidato (você pode imprimir o bilhete do exame).

4. "Pedido de retirada": Antes que o ensino médio aprove o pedido de retirada.

5. "Retirada": Situação em que um pedido de Formulário de solicitação de admissão foi retirado e pode ser apresentado umo novo Formulário de solicitação de admissão.
6. "Conclusão": Depois que o candidato baixar (B)Como verificar o andamento do procedimento de inscrição do e-mail que você recebeu ao concluir a inscrição (P.9)

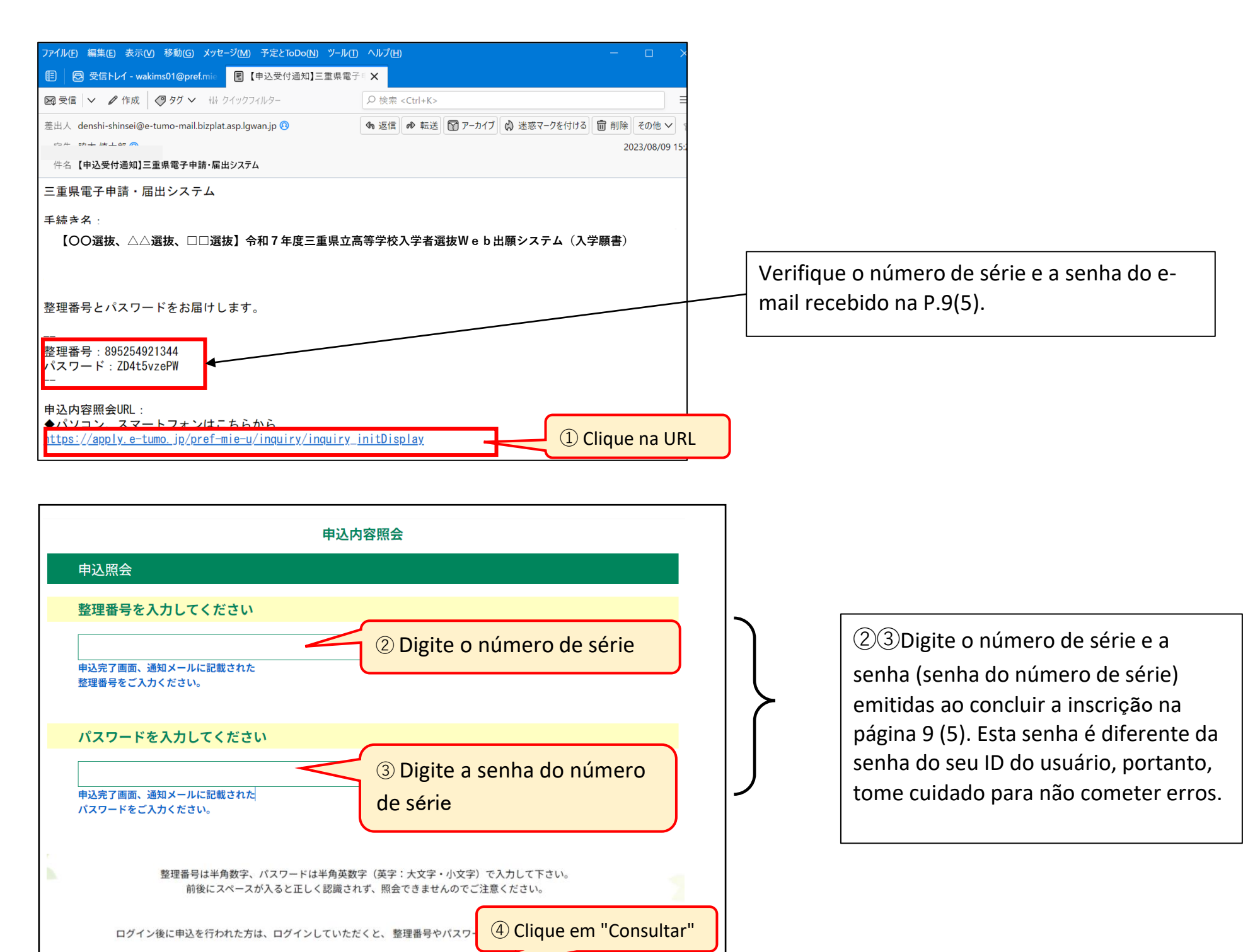

| 申込内容照会                                              |                                                                        |  |  |  |
|-----------------------------------------------------|------------------------------------------------------------------------|--|--|--|
| 申込詳細                                                |                                                                        |  |  |  |
| 申込内容を確認してください。<br>※添付ファイルは一度パソコンに保存してから開くようにしてください。 |                                                                        |  |  |  |
| 手続き名                                                | 【前期等】入学願書                                                              |  |  |  |
| 整理番号                                                | 063687323361                                                           |  |  |  |
| 処理状況                                                | 处理中(返信済) (5) Verifique "Status de                                      |  |  |  |
| 処理履歴                                                | 2024年8月7日10時25分 返信ファイルアップロート<br>2024年8月7日9時14分 受理<br>2024年8月7日8時53分 申込 |  |  |  |
| 返信添付ファイル1                                           |                                                                        |  |  |  |

照会する

### Como alterar seu Formulário de solicitação de admissão

P4 Gostaria de saber como alterar o Formulário de solicitação de admissão que já foi inscrito.

R4 As alterações do Formulário de solicitação de admissão são possíveis só quando o "status de processamento" for "aguardando processamento". O método de alteração difere dependendo da forma de pagamento e do status do pagamento. Altere seu Formulário de solicitação de admissão das seguintes maneiras, dependendo da sua situação.

I Como alterar "Caso você pagou com pagamento eletrônico e o curso que está se inscrevendo não muda\*" ou "Caso você pagou com Comprovante de pagamento de comprovante de renda"
 \*Não importa se o status do pagamento é eletrônico (pago ou não).

Neste caso, como a taxa de pagamento eletrónico não altera-se, poderá "alterar" o seu Formulário de solicitação de admissão sem o retirar.

- (1) Consulte-se os dados do Formulário de solicitação de admissão que já inscrito. (Existem métodos A e B.)
  - (A) Como consultar os dados do Formulário de solicitação de admissão fazendo login como usuário
  - (B) Como consultar os dados do Formulário de solicitação de admissão no e-mail recebido

\*Use o mesmo método (A ou B) do item 3 da P.18-19 para confirmação dos procedimentos de inscrição para consultar os dados do Formulário de solicitação de admissão.

(2) Na tela "Detalhes da inscrição", verifique os conteúdos da sua inscrição e clique em "Alterar".

|               | 申込内容照会                                                                     |   |                                            |
|---------------|----------------------------------------------------------------------------|---|--------------------------------------------|
| 申込詳細          |                                                                            |   |                                            |
| 申込内容を確認してください | 'y <sup>o</sup>                                                            |   |                                            |
| 手続き名          | 【前期等】入学願書                                                                  | _ |                                            |
| 整理番号          | 483381986200                                                               | _ |                                            |
| 処理状況          | 処理待ち                                                                       |   | 1 Clique em "Alterar" na parte inferior da |
| 処理履歴          | 2024年8月9日14時47分 申込                                                         | _ | página.                                    |
| 納付情報          | 最新データ表示                                                                    | ť |                                            |
| オンライン決済       | Omni Payment Gateway<br>(NTTデータ決済代行)で<br>お支払いされる方はこちら                      | _ |                                            |
| 支払可能期限        | 2024年09月18日                                                                |   |                                            |
| 納付額           | ¥2,200                                                                     |   | ate o final                                |
| 納付済額          |                                                                            |   |                                            |
| 納付状況          | 未払い<br>お支払いから納付状況の反映までに時間がかかる場合があります。<br>納付状況が変わらない場合は、時間をおいて再度ご確認ください。    |   |                                            |
| 2 Clique      | em "Alterar"<br>修正する<br>※PDFファイルは一度パソコンに保存してから開くようにしてください。<br>PDFファイルを出力する | < |                                            |

(3) Na tela "Alterações na inscrição", altere as partes que deseja alterar e clique em "Prosseguir para Confirmação".

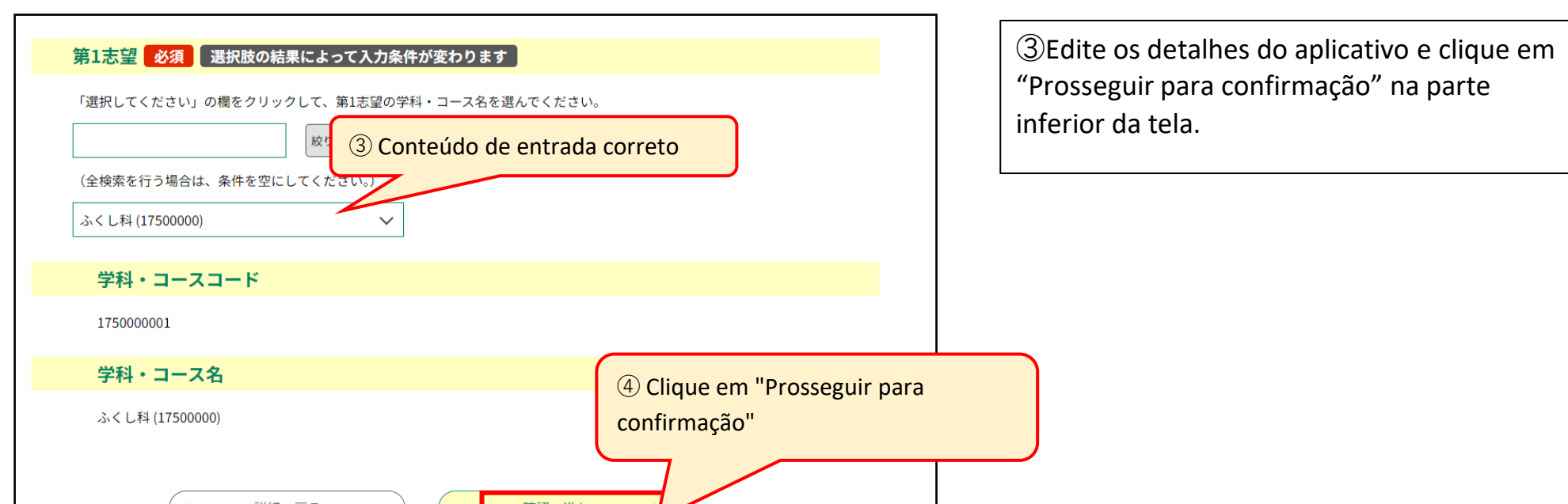

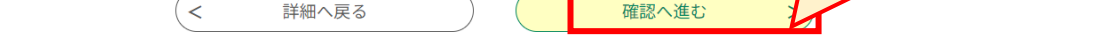

(4) Verifique as partes corrigidas (texto azul) e clique em "Modificar".

| 175000001       | 5 Verifique as alteraçõe                          | S                                              |
|-----------------|---------------------------------------------------|------------------------------------------------|
| ふくし科 (17500000) |                                                   |                                                |
| 000000001       |                                                   |                                                |
| なし              |                                                   |                                                |
|                 | 1750000001<br>ふくし科 (17500000)<br>0000000001<br>なし | 175000001<br>ふくし料 (1750000)<br>000000001<br>なし |

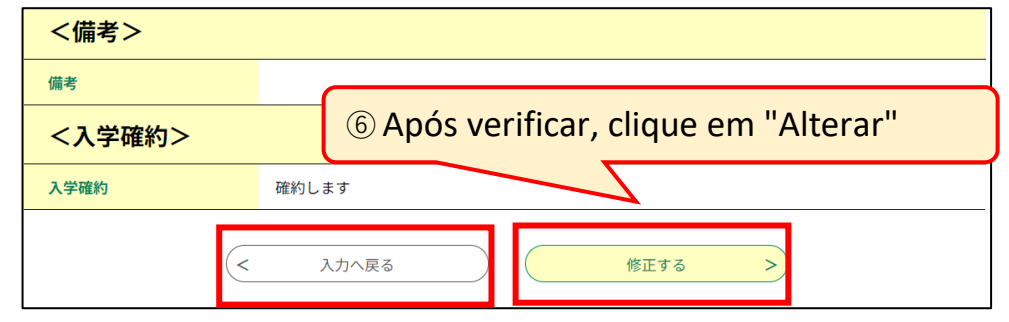

(5)Neste exemplo, a primeira opção foi alterada do curso regular para o curso de previdência social, então "primeira opção (código do departamento/curso)" e "primeira opção (nome do departamento/curso)" são exibidas em azul.

⑥Verifique o conteúdo e clique em
"Alterar" no final da página para determinar.
Se você cometer um erro, clique em
Retornar à digitação.

| 申込内容照会 |                                                                  |  |
|--------|------------------------------------------------------------------|--|
| 申込変更完了 |                                                                  |  |
|        | 手続き内容の修正が完了しました。<br>⑦ Clique em "Voltar aos detalhes"<br>< 詳細へ戻る |  |

### (5) Verifique o histórico de alteração

|                                                                            | 申込内容照会                                                                                           | -                |
|----------------------------------------------------------------------------|--------------------------------------------------------------------------------------------------|------------------|
| 申込詳細                                                                       |                                                                                                  |                  |
| 申込内容を確認してください。                                                             |                                                                                                  |                  |
| 手続き名                                                                       | 【前期等】入学願書                                                                                        |                  |
| 整理番号                                                                       | 483381986200                                                                                     |                  |
| 処理状況                                                                       | 処理待ち                                                                                             |                  |
| 処理履歴                                                                       | 2024年8月9日16時0分 修正       ⑧ Verifique o histórico de         2024年8月9日14時41分 中込       "alterações" |                  |
| <納付情報>                                                                     |                                                                                                  |                  |
| 電子収納納付額                                                                    | ¥2,200                                                                                           |                  |
| 入力は以上になります。<br>2024/08/09 15:00 20<br>※確認後、必ずフラワサを閉じてく<br>※申込んだ内容を修正する場合は、 | 24/08/09 14:4/<br>(ださい。<br>【修正する】ボタンを選択してください。                                                   | "                |
| <                                                                          | 一覧へ戻る<br>他正する                                                                                    | F" para<br>ío de |
|                                                                            | ※PDFファイルは一度パソコンに保存してから開くとれたさい。<br>PDFファイルを出力する                                                   |                  |

| 日 ち () ↑ ↓ ×<br>ファイル 火セージ 🖓 実行したい作業を入力してください                                       | 【変更完了通知メール】三重県電子中靖・届出システム - メッセーラ (テキスト形式) (王 - G)                                 |
|------------------------------------------------------------------------------------|------------------------------------------------------------------------------------|
| 2024/08/13 (火) 15:39<br>pref-mie@test.e-tumo.jp<br>【変更完了通知メール】三重県電子申講・届出システム<br>現先 |                                                                                    |
| 三重県電子申請・届出システム                                                                     | (1) Uma notificação por e-mail informando                                          |
| 手続き名:<br>【前期等】入学願書                                                                 | que as alterações em seu Formulário de<br>solicitação de admissão foram concluídas |
| 整理番号:603889734939                                                                  | será enviada automaticamente.                                                      |
| の申込内容変更を受付けました。                                                                    |                                                                                    |
| 申込内容照会 URL:                                                                        |                                                                                    |
| ◆パソコン、スマートフォンはこちらから                                                                |                                                                                    |
| https://test.e-tumo.ip/pref-mie-u/inquiry                                          | /inquiry_initDisplay                                                               |

⑦"Alteração da inscrição foi concluída" será exibido. Clique em Voltar aos detalhes.

(8) 9 Na tela de consulta de conteúdos da inscrição, o histórico de "alteracação" será exibido em "Histórico de processamento" e a "data e hora da alteração" será exibida na parte inferior da página.

\*A escola de ensino médio que aceitou a inscrição poderá fazer alterações. Nesse caso, "Alteração (alteração pelo responsável)" será exibida no "Histórico de processamento" junto com a exibição do histórico.

(ID)Salve e imprima o "Formulário de Solicitação de Admissão (Formulário 1)" exportado como um arquivo PDF alterado e o "Comprovante de pagamento de comprovante de renda (Formulário 2)" se pagar com selos de rendimento em seu computador ou smartphone e os alunos de ensino fundamental apresenta ao ensino fundamental. Aqueles que já concluíram o ensino fundamental não precisam apresentá-lo.

\*Se você alterar seu Formulário de solicitação de admissão usando "pagamento eletrônico (não pago)", consulte P.10 a 11 e pague a taxa, imprima a "Tela de informações de pagamento (pago)" e apresente-a. Se você fizer uma alteração por meio de pagamento eletrônico (pago), os dados de pagamento permanecerão como 'pagos', portanto não há necessidade de

I Como alterar "Se o status do pagamento eletrônico for não pago e o curso que você está solicitando for alterado"

Neste caso, a taxa de pagamento eletrónico registada no Sistema de inscrição on-line será alterada, por isso terá de retirar o seu Formulário de solicitação de admissão e apresente Formulário de solicitação de admissão novamente.

- (1) Consulte-se os dados do Formulário de solicitação de admissão que já inscrito. (Existem métodos A e B.)
  - (A) Como consultar os dados do Formulário de solicitação de admissão fazendo login como usuário
  - (B) Como consultar os dados do Formulário de solicitação de admissão no e-mail recebido

\*Use o mesmo método (A ou B) do item 3 da P.18-19 para confirmação dos procedimentos de inscrição para consultar os dados do Formulário de solicitação de admissão.

(2) Na tela "Detalhes da inscrição", verifique o conteúdo da sua inscrição e clique em "Retirar".

|                             | 申込内容照会                                                                                                    |   |                                                                                                  |  |  |
|-----------------------------|----------------------------------------------------------------------------------------------------|---|--------------------------------------------------------------------------------------------------|--|--|
| 申込詳細                        |                                                                                                    |   | *Você não poderá apresentar um novo                                                              |  |  |
| 申込内容を確認してください。              |                                                                                                    |   | Formulario de solicitação de admissão ate                                                        |  |  |
| 手続き名                        | 【前期等】入学願書                                                                                                    |   | que a retirada do seu Formulario de                                                              |  |  |
| 整理番号                        | 483381986200                                                                                                    |   |                                                                                                  |  |  |
| 処理状況                        | 処理待ち                                                                                                    |   |                                                                                                  |  |  |
| 処理履歴                        | 2024年8月9日14時47分申込                                                                                                    | 0 | ① Clique em "Retirar" exibido na parte inferior da página.                                       |  |  |
| <b>納付情報</b><br>オンライン決済<br>く | Omni Payment Gateway         (NTTデータ決済代行) で         お支払いされ             Omni Payment Gateway         (NTTデータ決済代行) で         お支払いされ             Omni Payment Gateway         (NTTデータ決済代行) で         お支払いされ             Omni Payment Gateway         (NTTデータ決済代行) で         お支払いされ             Omni Payment Gateway         (NTTデータ決済代行) で         お支払いされ             Omni Payment Gateway         (NTTデータ決済代行) で         お支払いされ             Omni Payment Gateway         (NTTデータ決済代行) で         お支払いされ             Omni Payment Gateway         (NTTデータ決済代行) で         お支払いされ             Omni Payment Gateway         (NTTデータ決済代行) で         お支払いされ             Omni Payment Gateway         (NTTデータ決済代行) で         (NTTデータ決済代行) で         (NTTデータ)         (NTTデータ決済代行) で         (NTTデータ)         (NTTT・)         (NTTT・)         (NTTT・)         (NTTT・)         (NTTT・)         (NTTTT・)         (NTTTTT)         (NTTTTTT)         (NTTTTTT)         (NTTTTTT)         (NTTTTTT)         (NTTTTTTTTTTTTTTTTTTTTTTTTTTTTT |   | Role até o final<br>③④ Digite o motivo da retirada e clique<br>em "Prosseguir para confirmação". |  |  |
|                             | PDFファイルを出力する                                                                                                    |   |                                                                                                  |  |  |

(3) Na tela "Inserir motivo do saque", insira o motivo do saque e clique em "Prosseguir para confirmação".

|                      | 申込内容照会                                 | 取下げ事由                               |
|----------------------|----------------------------------------|-------------------------------------|
| 取下げ事由入力              |                                        |                                     |
|                      | 取下げ事由を入力してください。                        | 取下け事由を入力してくださし           志願校を変更するため |
| 手続き名                 | 【前期等】入学願書                              |                                     |
| 整理番号 4               | 83381986200                            | 入力文字数: 10 / 2000                    |
| <b>処理状況</b>          | 処理待ち                                   |                                     |
| <b>処理履歴</b> 21<br>21 | 024年8月9日16時0分 修正<br>024年8月9日14時47分 申込  | <     詳細へ戻る     確認へ進む     >         |
| (4) Verifique as     | s informações inseridas e clique em "R | Retirar".                           |
|                      | 申込内容照会                                 | confirmação"                        |
| 申込取下げ確認              |                                        |                                     |
|                      | 以下の申込を取下げてもよろしいですか?                    | 5 Role até o final                  |
| 手続き名                 | 【前期等】入学願書                              |                                     |
| 整理番号                 | 319719905571                           |                                     |
| 処理状況                 | 処理待ち                                   |                                     |
| 取下げ事由                |                                        |                                     |
| 処理履歴                 | 2024年8月9日16時45分 申込                     |                                     |
| <納付情報>               |                                        | 申込内容照会 申込取下げ完了                      |
| 電子収納納付額              | 納付方法は、<br>¥2,200 ⑥ Clique em "Retirar" | 整理番号:319719905571の申込を取下げました。        |
| 入力は以上になります。          |                                        | (< 詳細へ戻る                            |

 入力へ戻る
 取下げる
 >

#### 🖬 5 0 🛧 🗸 🔻

【取下げ完了通知】三重県電子申請・届出システム - メッセージ (テキスト形式)

アイル メッセージ ♀ 実行したい作業を入力してください...

2024/08/13 (火) 14:06 pref-mie@test.e-tumo.jp 【取下げ完了通知】三重県電子申請・届出システム

宛先 脇本 慎太郎(e-mail)

#### 三重県電子申請・届出システム

手続き名:

2願書

整理番号:324776798363

の申込を取下げました。

申込内容照会 URL:

◆パソコン、スマートフォンはこちらから

https://test.e-tumo.jp/pref-mie-u/inquiry/inquiry\_initDisplay

 ⑦ Um e-mail será enviado automaticamente confirmando que seu Formulário de solicitação foi

\*Verifique a retirada do seu Formulário de solicitação de admissão. Depois de concluída a "retirada" do seu Formulário de solicitação de admissão, poderá apresentar um novo Formulário de solicitação de admissão, por isso deverá digite referentes às páginas 5 a 12. Os alunos do ensino fundamental devem apresentar o " Formulário de solicitação de admissão (Formulário 1)" e a "Impresso da tela de informações de pagamento (pago)" ou "Comprovante de pagamento de comprovante de renda (Formulário 2)" para o ensino fundamental, etc. Para aqueles que já concluíram o ensino findamental, somente se você tiver selecionado "Comprovante de pagamento de comprovante de Renda (Formulário 2)" junto com outros documentos de inscrição, apresente "Comprovante de pagamento de comprovante de Renda (Formulário 2)" para o ensino médio. Não há necessidade de apresentar um "impresso da tela de informações de pagamento (paga)".

III Como alterar "Se a situação de pagamento do pagamento eletrônico já for paga e o curso que você está solicitando for alterado" \*Inclui mudanças de Curso por correspondência para Curso de tempo integral ou para Curso por turnos.

Neste caso, como a taxa paga eletronicamente através do sistema de inscrição on-line será alterada, você deverá solicitar a retirada de seu Formulário de solicitação de admissão e, após aprovação, deverá apresentar um novo Formulário de solicitação de admissão. As taxas já pagas serão reembolsadas\*, portanto, faça o procedimento levando em consideração as seguintes coisas.

\*Sobre reembolso de taxas (pontos a serem observados)

• Por favor, faça uma solicitação para retirar seu Formulário de solicitação de admissão o mais rápido possível.

- Se o seu pedido de retirada do Formulário de solicitação de admissão for aprovado pelo ensino médio, a taxa será reembolsada.
- Nos seguintes casos, o pedido de Formulário de solicitação de admissão não pode ser retirado e a taxa não pode ser reembolsada.
  - ① Caso o status de processamento do pedido de Formulário de solicitação de admissão for "Processando (não respondido)", "Processando (respondido)", "Rejeitado", "Concluído", "Conclusão forçada"

② Caso o "período de confirmação de aceitação do pedido de Formulário de solicitação de admissão" descrito em p. 1 e 2 tiver passado.

\*Observe que se o ensino médio não aprovar a retirada do Formulário de solicitação de admissão no mesmo mês em que a taxa for recebida, a administradora do cartão de crédito não poderá compensar a cobrança, por isso haverá cobrança a taxa antes da retirada e reembolsará a partir do próximo mês.

- (1) Consulte-se os dados do Formulário de solicitação de admissão que já inscrito. (Existem métodos A e B.)
  - (A) Como consultar os dados do Formulário de solicitação de admissão fazendo login como usuário
  - (B) Como consultar os dados do Formulário de solicitação de admissão no e-mail recebido

\*Use o mesmo método (A ou B) do item 3 da P.18-19 para confirmação dos procedimentos de inscrição para consultar os dados do Formulário de solicitação de admissão.

(2) Na tela "Detalhes da inscrição", verifique o conteúdo da sua inscrição e clique em "Pedir a retirada".

| 申込詳細                 | 申込内容照会                                                                                                    | *Se você solicitar que seu Formulário de<br>solicitação de admissão seja retirada e o |
|----------------------|----------------------------------------------------------------------------------------------------|---------------------------------------------------------------------------------------|
| 申込内容を確認してください。<br>   |                                                                                                    | ensino medio nao aprovar, voce nao podera<br>apresentar um povo Formulário de         |
| 手続き名                 | 【前期等】入学願書                                                                                                    |                                                                                       |
| 整理番号                 | 324776798363                                                                                                    | solicitação de admissão.                                                              |
| 処理状況                 | 処理待ち                                                                                                    |                                                                                       |
| 処理履歴                 | 2024年8月2日16時29分 申込                                                                                                    |                                                                                       |
| 納付情報<br>オンライン決済<br>< | あ支払いが       ② Clique em "Pedir a retirada"         一覧へ戻る       再申込する         修正する       取下げを依頼する         **PDFファイルは一度パソコンに保存してから開くようにしてください。         PDFファイルを出力する |                                                                                       |

(3) Na tela "Digitação do motivo da retirada", digite o motivo da retirada e clique em "Prosseguir para confirmação".

|                                      | 申込内容照会                                                                               |                                                                                                    |
|--------------------------------------|--------------------------------------------------------------------------------------|----------------------------------------------------------------------------------------------------|
| 取下げ事由入力                              |                                                                                      |                                                                                                    |
|                                      | 取下げ事由を入力してください。                                                                      |                                                                                                    |
| 手続き名                                 | 【前期等】入学願書                                                                            |                                                                                                    |
| 整理番号                                 | 324776798363                                                                         | _                                                                                                    |
| 処理状況                                 | 処理待ち                                                                                 |                                                                                                    |
| <sup>処理履歴</sup><br>取下げ事由<br>取下げ事由を入: | 2024年8月2日16時29分 申込<br>③ Digite "Motivo da retirada"<br>Exemplo: Para alterar o curso | <ul> <li>③④ Digite o motivo da retirada e clique em</li> <li>"Prosseguir para confirmação".</li> </ul> |
|                                      | (4) Clique em "Pr<br>(< 詳細へ戻る 確認へ進む >)                                               | Prosseguir para confirmação"                                                                           |

| (4) | Verifique | o conteúdo | da | digitação | P | clique em | "Pedir | a retirada"   |
|-----|-----------|------------|----|-----------|---|-----------|--------|---------------|
| (7) | vernique  |            | ua | uigitação | C | ciique em | i cui  | a i cui aua . |

|                                 | 申込内容照会                                                                                        |                                                                                                    |
|---------------------------------|-----------------------------------------------------------------------------------------------|----------------------------------------------------------------------------------------------------|
| 申込取下げ依                          | 頼確認                                                                                           |                                                                                                    |
|                                 | 以下の申込を取下げ依頼してもよろしいですか?                                                                        | 5 Role até o final                                                                                                    |
| 手続き名<br>整理番号                    | 【前期等】入学願書<br>324776798363                                                                     |                                                                                                    |
| 処理状況                            | 処理待ち                                                                                          |                                                                                                    |
| 取下げ事由                           | 志願校を変更するため                                                                                    |                                                                                                    |
| <sup>申込内容</sup><br><選抜手数料の<br>< | ⑥ Clique em "Pedir a retirada"   の納付方法>   、 入力へ戻る   取下げを依頼する                                  | Será feita uma solicitação ao ensino médio<br>para retirar o Formulário de solicitação de<br>admissão.                                                                                                    |
| 申込取下げ依頼                         | 申込内容照全       臣u solicitei       原完了       整理番号:324776798363の申込を取下げ依頼しました。       <       詳細へ戻る | *Os pedidos de retirada do Formulário de<br>solicitação de admissão serão confirmados e<br>aprovados pelo ensino médio. Pode levar de<br>1 a 2 dias desde a confirmação até a<br>aprovação. Você pode verificar o status nas<br>páginas 18-19 "Sobre a confirmação do<br>procedimento de inscrição". Assim que a<br>retirada for aprovada, o status do |

(5) Você receberá um e-mail quando seu pedido da retirada for aprovado.

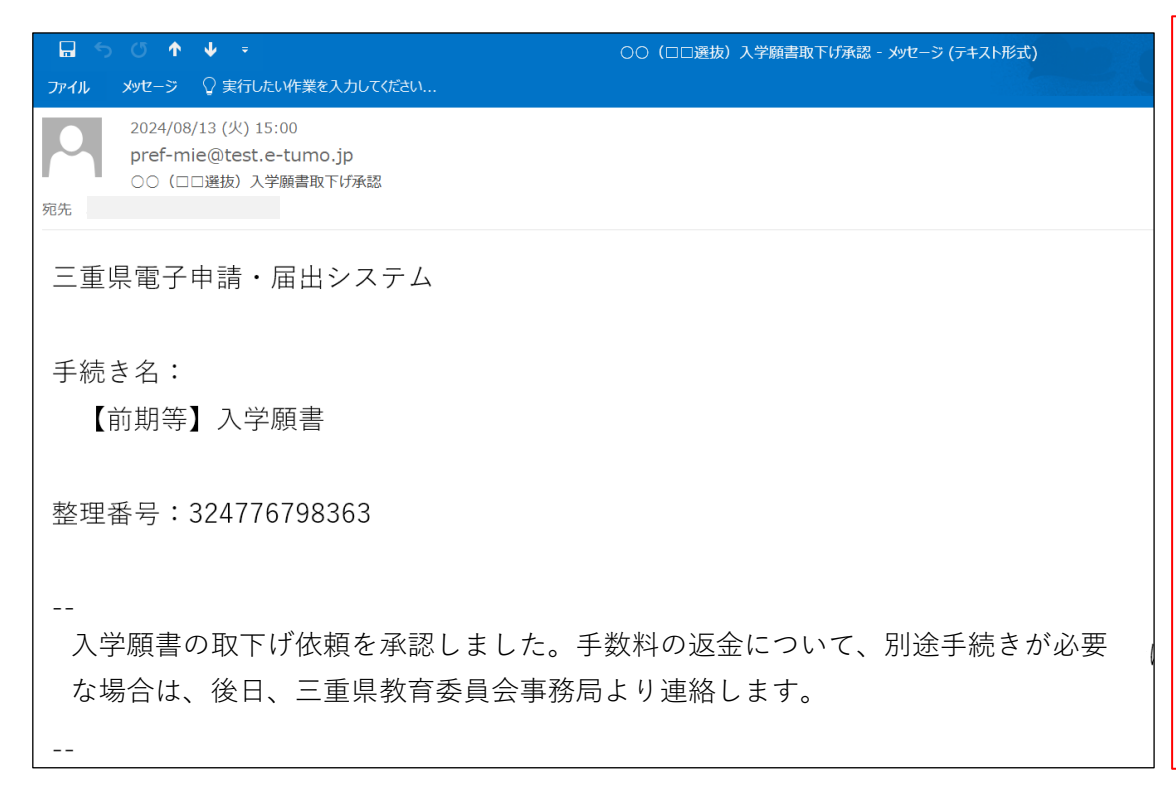

\*Depois de concluir a "retirada" do seu Formulário de solicitação de admissão, você poderá apresentar um novo Formulário de solicitação de admissão. Digite de acordo com as páginas 5 a 12. Os alunos do ensino fundamental devem apresentar o "Formulário de solicitação de admissão (Formulário 1)" e o " Impresso da tela de informações de pagamento (pago)" ou "Comprovante de pagamento de comprovante de renda (Formulário 2)" para o ensino fundamental, etc. Para aqueles que já se formaram no ensino fundamental, somente se você tiver selecionado o Comprovante de pagamento de comprovante de renda como forma de pagamento, apresente o Comprovante de pagamento de comprovante de renda (Formulário 2) junto com outros documentos de inscrição para o ensino médio durante o período de inscrição escrita na páginas 1 a 2. Não há necessidade de apresentar o "impresso da tela de informações de pagamento (paga)".

IV Como alterar "Se a forma de pagamento mudar"

Se o status do seu pagamento for não pago e você quiser alterar a forma de pagamento, consulte o método de alteração nas páginas 21-22 "II: Caso o status do seu pagamento eletrônico for não pago e o curso que você está solicitando for alterado". Se o status do pagamento for "Pago", consulte o método de alteração nas páginas 23-24 "III. Caso o status do pagamento eletrônico for "Pago" e o curso que você está solicitando for alterado".

# E Como retirar seu Formulário de solicitação de admissão

Gostaria de saber como retirar o Formulário de solicitação de admissão. Ρ5

O método de retirada de Formulário de solicitação de admissão varia dependendo do status do pagamento, etc. Caso não tenha efetuado R 5 o pagamento, por favor retire o Formulário de solicitação de admissão consultando as páginas 21-22, "II: Caso o status do seu pagamento eletrônico for não pago e o curso que você está solicitando for alterado". Caso você já pagou, pagou com selo de renda ou está se inscrevendo em um Curso por correspondência, faça um "retirada" ou "pedido de retirada" do Formulário de solicitação de admissão, consultando as páginas 23-24, "III Caso o status do pagamento eletrônico for "Pago" e o curso que você está solicitando for alterado".